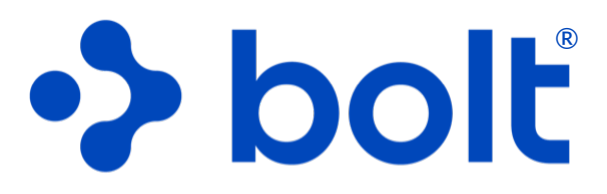

# spine navigation system

Instructions for Use

BNS Gen. 2.0

v2.0 US

This document is available in printed form at no additional cost. Visit www.boltnav.com to download the PDF version or request a hard copy by mail.

> NOTICE: This document is copyright Circinus Medical Technology, LLC.

# TABLE OF CONTENTS

| 1. OPERATIONAL        | GUIDELINES                                                   |  |  |
|-----------------------|--------------------------------------------------------------|--|--|
| 1.1 FOR USE BY        | QUALIFIED PHYSICIANS                                         |  |  |
| 1.2 DEVICE DES        | SCRIPTION                                                    |  |  |
| 1.3 INDICATIONS       | s for Use                                                    |  |  |
| 1.4 Contraindications |                                                              |  |  |
| 1.5 WARNINGS          |                                                              |  |  |
| 1.6 CAUTIONS.         | 6                                                            |  |  |
| 1.7 OTHER GUI         | DELINES                                                      |  |  |
| 1.8 CLINICAL AN       | ID System Benefits                                           |  |  |
| 1.9 System Per        | RFORMANCE                                                    |  |  |
| 2. UNDERSTAND         | ING THE SYSTEM                                               |  |  |
| 2.1 INTRODUCTI        | ON8                                                          |  |  |
| 2.2 REUSABLE C        | Component                                                    |  |  |
| 2.3 DISPOSABLE        | Components                                                   |  |  |
| 2.4 EXPLODED          | Assembly View                                                |  |  |
| 3. GETTING STA        | rted                                                         |  |  |
|                       | Para ar Suppure 10                                           |  |  |
| 3.1 GATHER &          | TRUE & LANGER                                                |  |  |
| J.Z PREPARE PA        | IIIENT & IMAGES                                              |  |  |
| 4A. PERFORM TH        | HE PROCEDURE                                                 |  |  |
| 4A.1 LOG IN           |                                                              |  |  |
| 4A.2 COMPLETE         | SAFETY CHECKS                                                |  |  |
| 4A.3 CONFIGUR         | e Orientation                                                |  |  |
| 4A.4 DEFINE PR        | OCEDURE LEVEL                                                |  |  |
| 4A.5 ACQUIRE A        | Axial Image                                                  |  |  |
| 4A.6 ACQUIRE L        | ATERAL IMAGE                                                 |  |  |
| 4A.7 DRAPE THI        | e Device                                                     |  |  |
| 4A.8 ESTABLISH        | AND CONFIRM ENTRY POINT WITH FLUOROSCOPE                     |  |  |
| 4a.9 Plan Tra.        | iectory                                                      |  |  |
| 4A.10 NAVIGAT         | e to Establish Pilot Hole / Fixation Trajectory              |  |  |
| 4A.11 REMOVE          | System & Complete Level                                      |  |  |
| 4A.12 REPEAT F        | or Next Side & Next Level, as needed                         |  |  |
|                       | 4B. PERFORM THE PROCEDURE (OPTIONAL AP MODE)                 |  |  |
|                       | 4B.1 Log IN                                                  |  |  |
|                       | 4b.2 Complete Safety Checks                                  |  |  |
|                       | 4b.3 Configure Orientation                                   |  |  |
|                       | 4b.4 Define Procedure Level                                  |  |  |
|                       | 4b.5 Acquire Axial Image                                     |  |  |
| OPTIONAL              | 4b.6 Acquire Lateral Image                                   |  |  |
| AP MODE               | 4B.7 ACQUIRE A/P IMAGE                                       |  |  |
|                       | 4B.8 DRAPE THE DEVICE                                        |  |  |
|                       | 4B.9 ESTABLISH AND CONFIRM ENTRY POINT WITH FLUOROSCOPE      |  |  |
|                       | 4b.10 Plan Trajectory                                        |  |  |
|                       | 4B.11 NAVIGATE TO ESTABLISH PILOT HOLE / FIXATION TRAJECTORY |  |  |
|                       | 4b.12 Remove System & Complete Level                         |  |  |
|                       | 4b.13 Repeat for Next Side & Next Level, as needed           |  |  |
|                       |                                                              |  |  |

# TABLE OF CONTENTS

| 5. Complete Procedure                                                                                                    |
|----------------------------------------------------------------------------------------------------|
| 5.1 Complete Procedure Using Standard Clinical Practice.       41         5.2 Delete Procedure Data.       41         5.3 Disassemble & Clean or Discard Bolt™ Components.       41                                                                                                    |
| 6. BNU MAINTENANCE                                                                                                    |
| 6.1 Cleaning & Disposal       42         6.2 Charging.       42         6.3 Replacement & Disposal       43                                                                                                    |
| 7. BNU SETTING OPTIONS                                                                                                    |
| 7.1 DIRECTIONAL ARROW INDICATOR447.2 SYSTEM RESPONSE SPEED447.3 AP Mode.457.4 DEGREE LEVEL.457.5 DEGREE DECIMAL ADJUSTMENT457.6 DEGREE DECIMAL ADJUSTMENT467.7 DEGREE DECIMAL ADJUSTMENT467.8 DEGREE DECIMAL ADJUSTMENT467.9 DEGREE DECIMAL ADJUSTMENT467.10 DEGREE DECIMAL ADJUSTMENT477.11 DEGREE DECIMAL ADJUSTMENT477.11 DEGREE DECIMAL ADJUSTMENT47 |
| 8. REFERENCE GUIDE                                                                                                    |
| 8.1 Image Capture Sizing       48         8.2 Image Capture Alignment       48         8.3 Graphical User Interface (GUI) Rotation       49         8.4 Turning BNU On and Related Trouble Shooting.       50         8.5 Frequently Asked Questions.       51                                                                                           |
| <b>9.</b> Specifications                                                                                                    |
| 9.1 Notice.       52         9.2 Symbols.       53         9.3 Electrical.       54         9.4 Environmental.       54         9.5 Reusable & Disposable Specifications.       56         9.6 Networks.       57         9.7 DE Terverstore       56                                                                                                    |
| 7.7 NE TRANSMITTERS                                                                                                    |

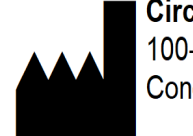

**Circinus Medical Technology, LLC** 100-7 Domino Dr. Concord, MA 01742

# **1. OPERATIONAL GUIDELINES**

# 1.1 RX ONLY

 $\triangle$  CAUTION: Federal (USA) law restricts this device to sale by or on the order of a physician.

### **1.2 DEVICE DESCRIPTION**

The Bolt<sup>®</sup> Navigation System (the BNS) is comprised of the Bolt Navigation Unit (BNU) (an iPhone 15<sup>®</sup> with only the Bolt Navigation software and photos app loaded), and the Bolt sterile single use case. The BNU is placed in a sterile drape prior to entry into the sterile field.

The BNS is intended to provide navigational guidance during spine surgery. The system uses pre- and perioperative imaging data, and input from the surgeon via the BNU touchscreen to construct the proper angular position of the instrumentation and implants relative to the surgeon-selected entry point. It then communicates this information to the surgeon via the BNU screen attached to the instrument allowing the surgeon to look at both the surgical site and the navigation data at the same time, thus attenuating the risk of attention shift.

The BNS provides guidance data by displaying the angular orientation of a surgical instrument (such as a pedicle probe or awl) relative to a surgeon-selected entry point on the patient and the angular position planned by the user. Angular orientation of the instruments is linked to the imaging data via the BNS.

The system is intended to be used for both image fusion and navigation for spine surgery applications where reference to relevant rigid structures can be identified relative to a perioperative image data of the anatomy and the patient's position relative to gravity.

### **1.3 INDICATIONS FOR USE**

The Bolt Navigation System assists in the accurate placement of pedicle screws when used in conjunction with an intraoperative fluoroscope. It utilizes intraoperative fluoroscopic and preoperative MRI or CT axial images to provide surgical planning and navigational telemetry relative to gravity, based on a fixed entry point ascertained by the user and validated by intraoperative fluoroscopic imaging. It is not intended to track patient position. The System is indicated for open and minimally invasive pedicle screw placement using a posterior approach in the thoracolumbar and sacral spine (T9 to S1) where the patients' relevant rigid anatomical structures can be clearly identified on the imaging.

### **1.4 CONTRAINDICATIONS**

The BNS is contraindicated in patients for whom the placement of posterior spine fixation is contraindicated.

The BNS is not to be used on spinal segments including and below S2.

The BNS is not to be used on spinal segments including and above T8.

The BNS is not to be used for the placement of occipital hardware.

## **1.5 WARNINGS**

Images on the BNU should not be used for the purpose of diagnosing a disease.

• Do not use the BNU in the presence of strong magnetic fields such as an MRI.

Do not expose the BNU to direct radiation while imaging.

• Do not use the BNU, the sterile drape, or the single-use case if they have been dropped or otherwise potentially contaminated.

A Sterile technique must be used when opening the sterile drape and the single-use case.

• The BNU must be placed in a sterile drape and the drape must be sealed prior to placing it in the singleuse case.

• The entry point and trajectory of the spinal fixation must be defined during planning.

• The BNU should not be connected to a Wi-Fi network during the surgical procedure.

• The entry point must be reconfirmed with fluoroscopic images prior to use of the BNS.

• The BNS does not contain any user serviceable parts.

A Maintenance should not be performed on the BNS while in use.

Do not modify, change or update the BNS.

The BNS does not track and cannot identify patient movement. The patient must be in the same position as when the perioperative fluoroscopic imaging is acquired. If movement is suspected, new images should be acquired, and use of the system restarted from the beginning.

• Ensure the BNS is parallel to the long axis of the patient and correctly oriented with respect to left and right.

The BNS should only be attached to a non-tapered mid-shaft of a surgical instrument (which may include, for example, a pedicle probe, awl or gearshift probe), well below the handle (i.e., the proximal portion) of the surgical instrument, to provide sufficient space for the user to grip the handle of the surgical instrument during use and allow for rotation. Do not attach the BNS to the proximal portion, or proximal end, of the surgical instrument.

The BNS should not be used for percutaneous advancement of a surgical instrument through the patient's body tissue to locate the instrument at the patient's pedicle entry point.

• If the BNS is exposed to electromagnetic disturbances it may cause the system to provide inaccurate navigation.

Additional topic-specific **A** Warnings are found throughout the remainder of this document.

### 1. OPERATIONAL GUIDELINES

# **1.6 CAUTIONS**

 $\triangle$  Maintain control of the BNU and single-use case during handling.

The BNU should be cleaned prior to the start of the procedure.

 $\triangle$  The BNU should be cleaned before returning it to storage.

 $\triangle$  Store the BNU according to the acceptable storage conditions outlined in Section 9.4.

A Handle the BNS with care. The unit can be damaged if dropped, burned, punctured or crushed, or if it comes into contact with liquid. If you suspect damage do not use the device and contact the manufacturer or your representative.

 $\triangle$  Do not use the BNU if the glass is cracked.

The BNU should only be charged with the charging cable included with the device. The charging cable should only be used in combination with a charger that adheres to UL 62368 for USA or EN62368 for EU. The charger should meet the requirements of IEC 60601-1 Cl. 16 when used as a system with the phone.

 $\triangle$  The BNS should be kept as dry as possible at all times.

Additional topic-specific  $\triangle$  Cautions are found throughout the remainder of this document.

## **1.7 OTHER GUIDELINES**

 $\checkmark$  The BNS should only be used according to the Indications for Use outlined in Section 1.3.

Always verify compatibility of the single-use case and the surgical instrument prior to surgery.

 $\checkmark$  The BNU should not be connected to Wi-Fi during the surgical procedure.

When connecting the BNU to the Internet for software updates, as directed by the manufacturer, it should only be connected to a trusted Wi-Fi network. See section 9.6 for more details.

# **1.8 CLINICAL AND SYSTEM BENEFITS**

The benefits of the Bolt Navigation System include:

- The BNS provides superior accuracy compared to fluoroscopic guided placement without the need for repetitive fluoroscopy during pedicle screw placement resulting in minimal radiation exposure to patient and surgeon.
- The BNS provides accuracy comparable to O-arm/CT image guided navigation without the cost and complexity of capital-intensive O-arm/CT image guided navigation systems while eliminating the need for perioperative CT scans and reference frame attachment for registration purposes.
- The BNS provides trajectory guidance to the surgeon via the BNU screen attached to the surgical instrument, enabling simultaneous visualization of both the surgical site and the navigation data at the same time by the surgeon. Thus attenuating the risk of attention shift (experienced with fluoroscopic and O-arm/CT image guided navigation procedures) that has been linked with reduced accuracy.

## **1.9 System Performance**

Accuracy of the Bolt Navigation System has been demonstrated via clinical phantom, cadaveric and human clinical studies.

Clinical Phantom Results:

| Mean  | STD DEVIATION | 95% CI of Mean | <b>95% CI</b> of<br>Individuals | 99% CI of Mean | 99% CI of<br>Individuals |
|-------|---------------|----------------|---------------------------------|----------------|--------------------------|
| 0.35° | 0.20°         | 0.39°          | 0.69°                           | 0.41°          | 0.82°                    |

Cadaveric Study Results:

|             | Estimate | 2-SIDED 95% CI LB | 2-sided 95% CI<br>UB | 1-sided 95% CI<br>UB |
|-------------|----------|-------------------|----------------------|----------------------|
| Parametric* | 1.59°    | 1.31°             | 1.86°                | 1.81                 |

\* Overall mean accuracy error estimate and 2-sided 95% CI and 1-sided 95% CI based on t-student distribution.

Clinical Study Results\* (Head-to-head Vs. CT-based Navigation):

- 98.9% successful placement rate with the BNS (91 out of 92 Gertzbein-Robbins "A", 1 Gertzbein-Robbins "C".)
- 98.9% agreement between the BNS and CT-based navigation (95% Exact CI; 94.09% 99.97%)
- Post-hoc probability of superiority of BNS relative to the historical accuracy rate of 91.5% for fluoroscopy assisted procedures is > 0.999.

\* MP Arts, et al. The Spine Journal, https://doi.org/10.1016/j.spinee.2024.04.033

# 2. UNDERSTANDING THE SYSTEM

### **2.1** INTRODUCTION

The BNS is comprised of the BNU (an iPhone 15<sup>®</sup> with only the Bolt Navigation software and photos app loaded), and the Bolt sterile single use case. The BNU is intended to be placed in a sterile drape prior to entering the sterile field.

Preoperatively the surgeon uses the BNU camera system to capture images for each level on which they plan to operate following the system prompts. The images are: 1) a perioperative lateral image taken utilizing a fluoroscope once the patient is positioned on the operating table; 2) an axial image from the patient's preoperative CT or MRI and 3) if using the optional A/P mode, a perioperative A/P image taken utilizing a fluoroscope once the patient is positioned on the operating table. The BNU is then placed in a sterile drape and enters the sterile field where it is placed in the single use case. The surgeon identifies and confirms the entry point utilizing the fluoroscope, plans the placement of the implants, and establishes the pilot hole. They then attach the BNS to a surgical instrument to prepare the site, and/or place the implant with guidance from the system. The program makes use of gyroscope-on-chip<sup>™</sup> technology to provide accurate trajectory.

### 2.2 REUSABLE COMPONENT

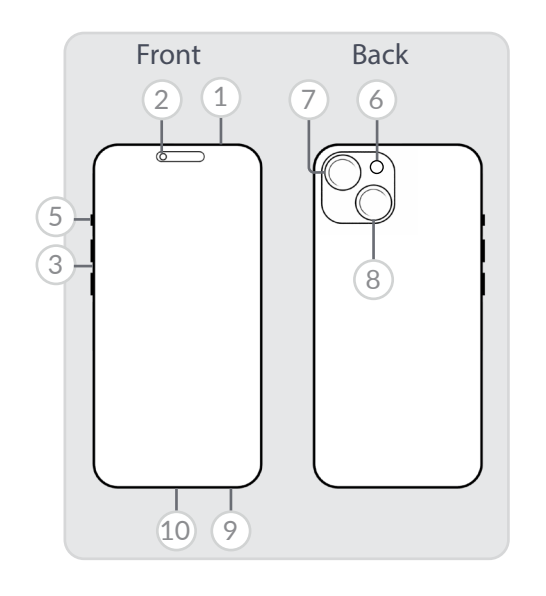

The BNU is reusable and comes with the Bolt and photos applications installed. It contains the following sub-components:

- 1. Microphone/Speaker (top x1)
- 2. 12MP TRUEDEPTH Camera
- 3. Volume Buttons
- 5. Silent Mode Button
- 6. True Tone Flash
- 7. 48MP Main Camera
- 8. 12 MP Ultra Wide Angle Camera
- 9. Speaker Microphone (bottom x2)
- 10. USB-C Connector

• The BNU is provided non-sterile. Do not attempt to sterilize.

## 2.3 DISPOSABLE COMPONENTS

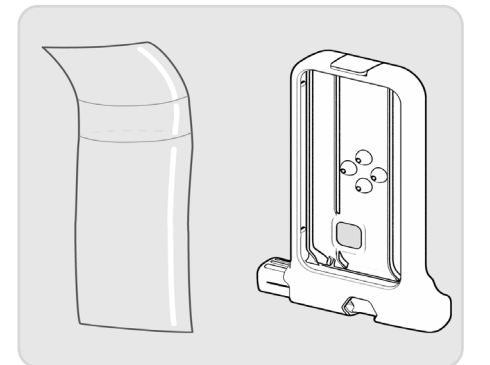

The BNS case is packaged sterile and single-use only. A sterile drape must be utilized.

• Do not use if integrity of packing is violated or if expiration date has passed.

Do not reuse, reprocess, or re-sterilize single-use components. Reusing, reprocessing, or re-sterilizing may create risk of contamination of the device, cause patient infection, or crossinfection.

### 2. UNDERSTANDING THE SYSTEM

# 2.4 EXPLODED ASSEMBLY VIEW

1. BNU with the Bolt navigation software installed

Do not attempt to add additional applications or delete the Bolt application. The BNU is locked and will not allow the user to add or delete applications.

- 2. Sterile drape (off-the-shelf)
- 3. Single-use Bolt case, which holds the draped BNU
- 4. Surgical instrument (such as a pedicle probe, awl or driver) (by others)

The BNS should only be used with instruments with a constant OD (no taper) of between 2.4 mm - 15 mm.

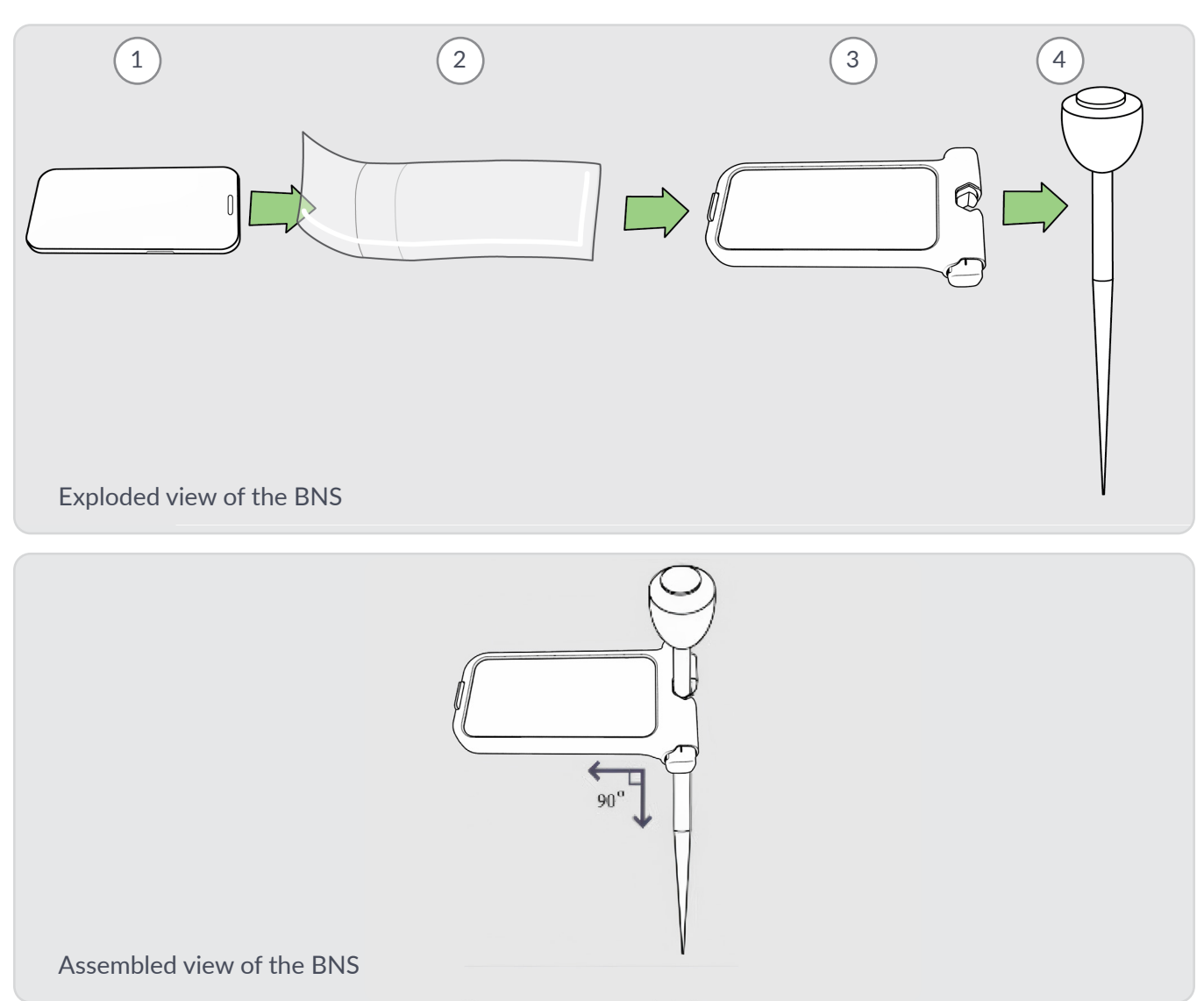

# **3. GETTING STARTED**

# 3.1 GATHER & PREPARE SUPPLIES

1. Gather the BNS reusable and disposable components listed in Section 2.

The single-use case is stored in a sterile pouch within a shelf box. Within the sterile pouch, it is wrapped in a white plastic strap. Remove and dispose of this strap and all packaging before use.

2. Gather a surgical instrument (not included in the BNS packaging).

• The single-use case must be attached to the instrument in a location where the instrument shaft is not tapered.

3. Ensure BNU battery is charged to 50% or greater. The battery percentage in the status bar can be turned on by: Settings > Battery > turn on Battery Percentage.

• Do not begin a case with the BNU below 50% charge.

# 3.2 PREPARE PATIENT & IMAGES

Before interacting with the BNS, the following preparation steps must be taken to ensure accurate planning and placement:

1. Prepare the table, patient, and C-arm.

The operating table and patient must be flat, i.e. not tilted, and horizontal prior to using the BNS. Confirmation of patient and table position can be achieved by following the steps outlined in Section 4a.2 below.

The C-arm images must not be rotated until the images are acquired by the BNU.

- 2. Prepare the patient images.
  - Once the patient is properly positioned, a true lateral image, and a true AP (if utilizing the optional A/P mode) should be acquired with the C-arm.
  - Select an axial image from pre-operative imaging (CT or MRI) of the level(s) in which implants will be placed.
  - Optionally, once the patient is properly positioned, an A/P images can be acquired with the C-arm

🗥 Only use images for navigation that are of acceptable quality.

New C-arm images must be acquired if the operating table or patient is repositioned after the lateral image is acquired. Procedure planning must utilize the images obtained from the immediate patient/table position.

Images must be displayed on a level (not rotated or tilted) monitor.

Monitors should be positioned at eye level for the most efficient capture of patient images with the BNU.

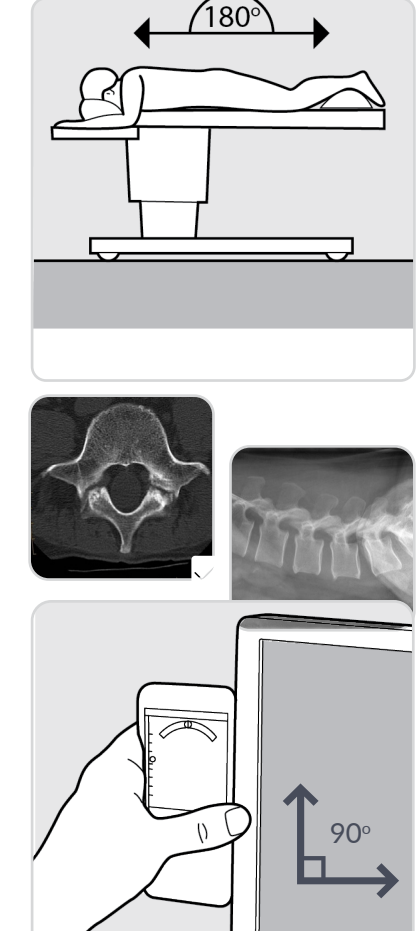

# 4A. PERFORM THE PROCEDURE - UTILIZING STANDARD NAVIGATION SETTINGS

## 4A.1 LOG IN

- 1. Tap and swipe up to open the BNU.
- 2. Enter BNU password.
- 3. Tap the Bolt app to open.
- 4. Press Start.
- 5. Enter app security password.
- 6. The *Before You Begin* page will appear.

## 4A.2 COMPLETE SAFETY CHECKS

1. Scroll through the entire "Before You Begin" screen and ensure to read each line.

Follow each of the Before You Begin instructions to ensure proper use of the BNS. Failure to do so could result in pain, non-union, reoperation, CSF leak, nerve damage and/or other complications.

- 2. Line A requires user to use the BNU to ensure the table and patient are flat when acquiring lateral X-ray. Touch **Tap to verify** and the calibration tool will appear.
- **3.** Line B requires user to use the BNU to ensure the monitor is within proper (not rotated or tilted) alignment prior to use of the BNS. Touch **Tap to verify** and the calibration tool will appear.
- 4. Line C requires user to use the BNU to ensure that the patient is not tilted (airplaned) prior to use of the BNS. Touch Tap to verify and the calibration tool will appear.
- 5. Once you have read, understood and addressed each of the issues on the Before You Begin page, select **Confirm**.
- 6. You will arrive on the Levels page.

The flatness calibration screen should be utilized to ensure that the patient is not tilted in the X-axis ("airplaned"). The BNU should be placed on the patient's back such that it provides a true reading of the anatomy. If necessary, a flat surface can be placed on the patient's back and the BNU placed upon it.

A Be certain the camera on the BNU does not tilt the BNU in relation to the patient (i.e. place it off Page 11 the edge of the flat surface) when using it to confirm patient position.

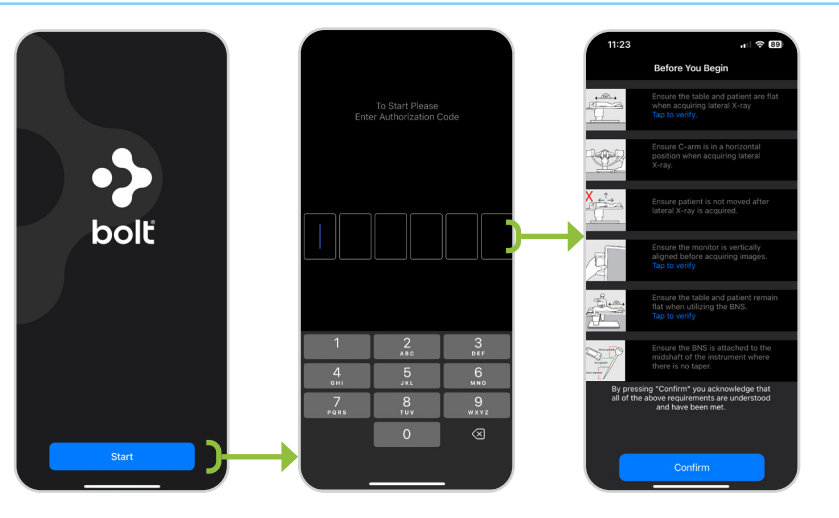

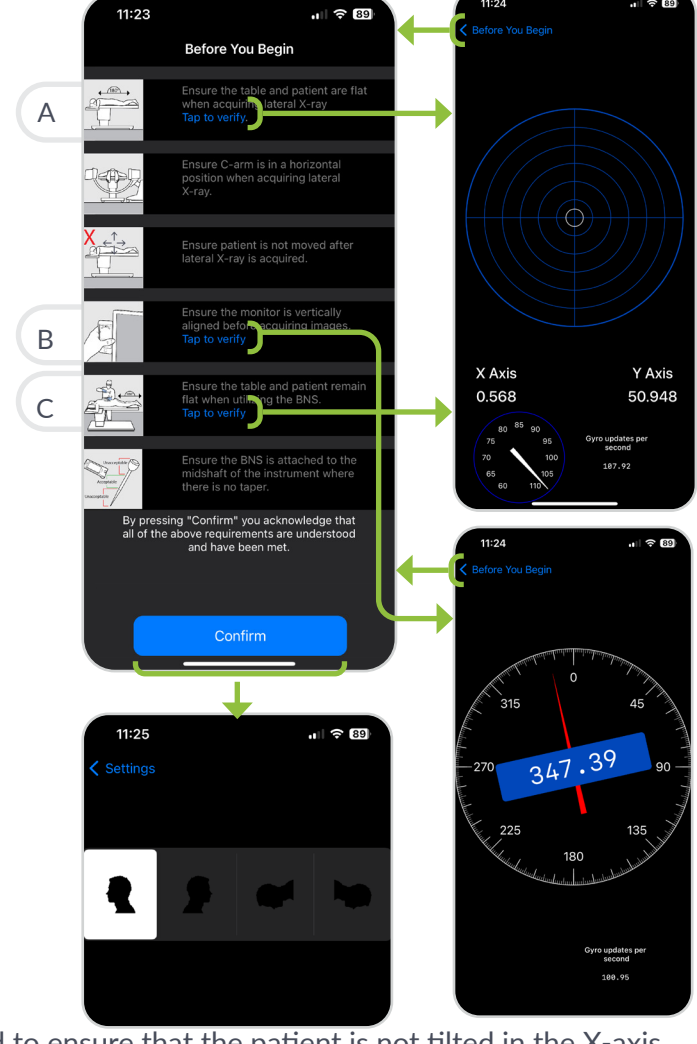

## 4A.3 CONFIGURE ORIENTATION

- 1. On the *Levels* screen, select or confirm the Lateral Imaging Orientation relative to the lateral image acquired by the in-room C-arm:
  - A. Upright, dorsal right
  - B. Upright, dorsal left
  - C. Prone, head right
  - D. Prone, head left
- 2. To change the selection, tap the icon that corresponds to the correct lateral image orientation.

The app will automatically save the new orientation once it is selected.

• Confirm the lateral spine orientation matches the lateral image acquired by the in-room C-arm.

An incorrect selection will result in improper planning, which could lead to pain, non-union, reoperation, CSF leak, nerve damage and / or other complications.

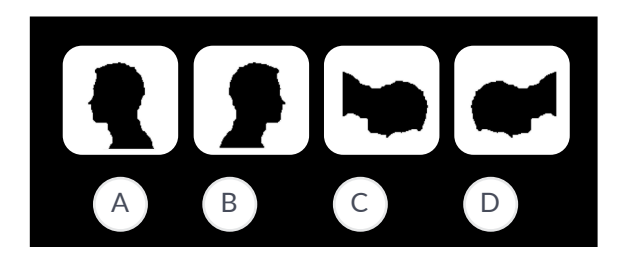

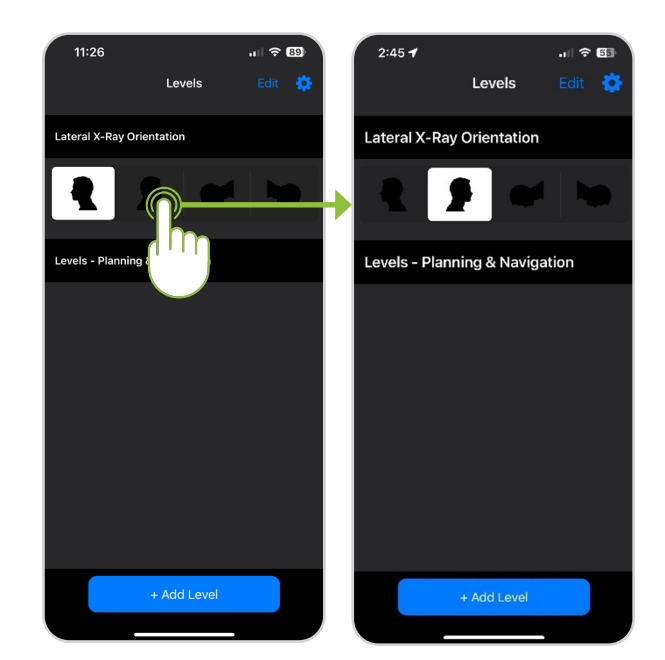

### 4A.4 DEFINE PROCEDURE LEVEL

- 1. Tap +Add Level to add a new level.
- 2. Tap inside the Add Level field.
- 3. Enter level to be operated on.
- 4. Press Return.
- 5. The level entered will be captured in the center top of the screen.

Once images have been acquired for the first level, tap the **Back** button and repeat steps 4a.5 through 4a.6 for additional levels. There is no limit to the number of levels that can be added.

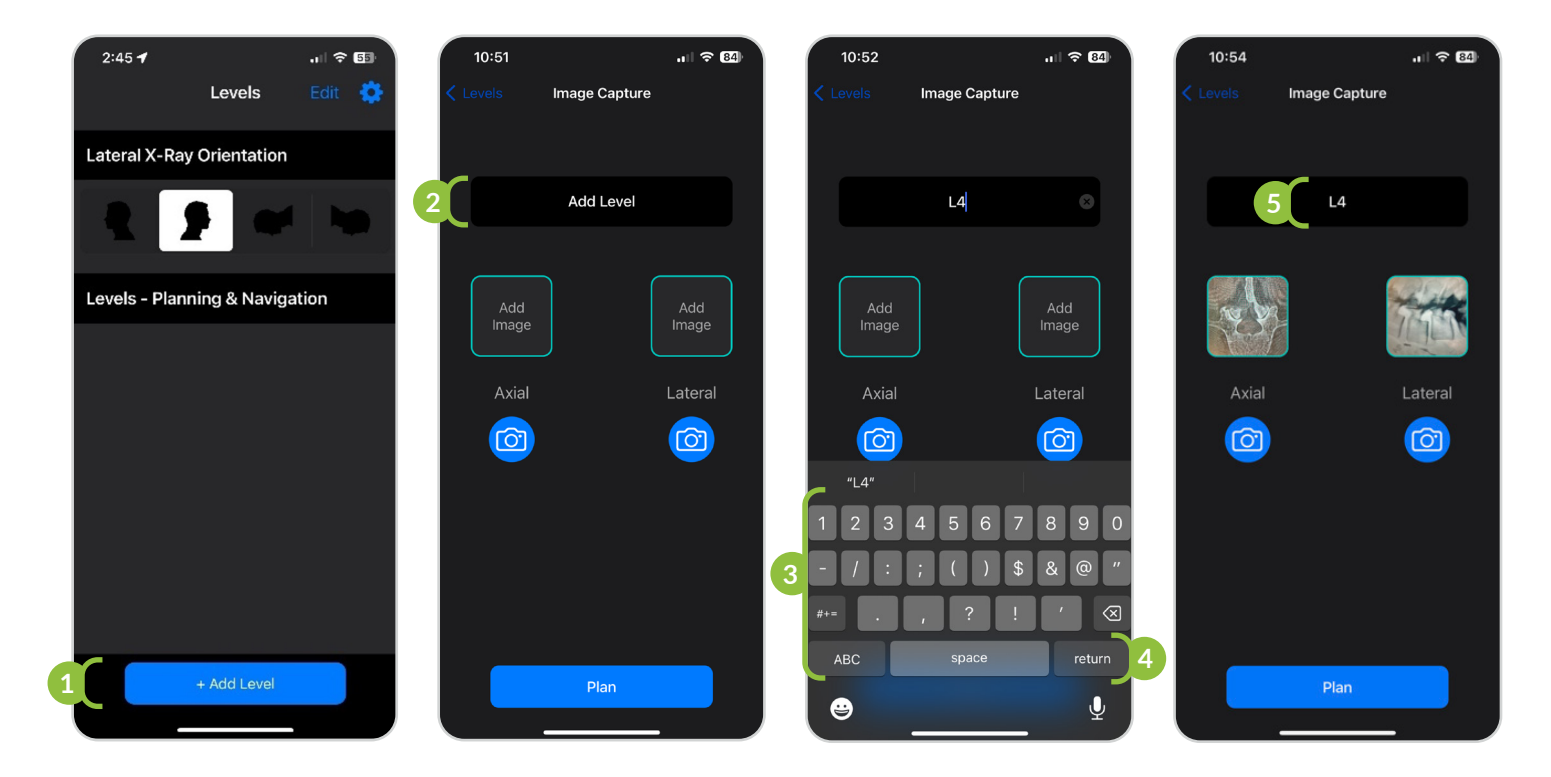

### 4A.5 ACQUIRE AXIAL IMAGE

All images must be displayed on a level (not rotated or tilted) monitor. The upright level indicator can be found via the 'Before You Begin' page or via Settings>Upright level indicator.

ightarrow The image must include anatomic landmarks to aid in navigation and entry point identification.

A Ensure that the BNU is centered on the image and avoid tilting, rotating or yawing the unit when acquiring images.

1. Display the axial image of the target level on the monitor.

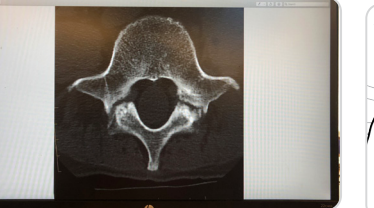

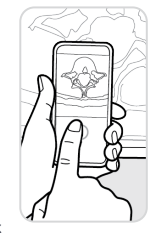

2. Position the BNU in front of the image.

 $\triangle$  Ensure there are no obstructions between the camera and monitor. Ensure that the image is centered on the screen on the level to be operated on and is large enough to identify the relevant rigid anatomical landmarks and to effectively plan in section 4a.9.

• Hold the BNU steady when capturing image.

- 3. Tap the camera button under axial.
- 4. Use the horizontal and vertical "bubble" indicators to align the device to the image.
  - Screen shot A below shows the bubbles in **WHITE**, indicating the BNU is not aligned to the image.
  - Screen shot B below shows the bubbles in **GREEN**, indicating the BNU is aligned to the image.
- 5. Press the capture button to acquire the image.

 $\checkmark$  Image will not be acquired until the bubbles are green, indicating proper positioning of 1° or less.

See Image Capture Alignment section 8.2 for details on proper positioning.

 $\checkmark$  The image will invert automatically.

- 6. Review image. A The image must include anatomic landmarks to aid in navigation and entry point identification. If the patient has severe atypical anatomy such that relevant anatomical structures cannot be identified, the BNS should not be used.
  - If acceptable, select *Use photo*; the app will progress to the next step (acquire lateral image).
  - If unacceptable, select *Retake*; the app will return to the image capture screen.

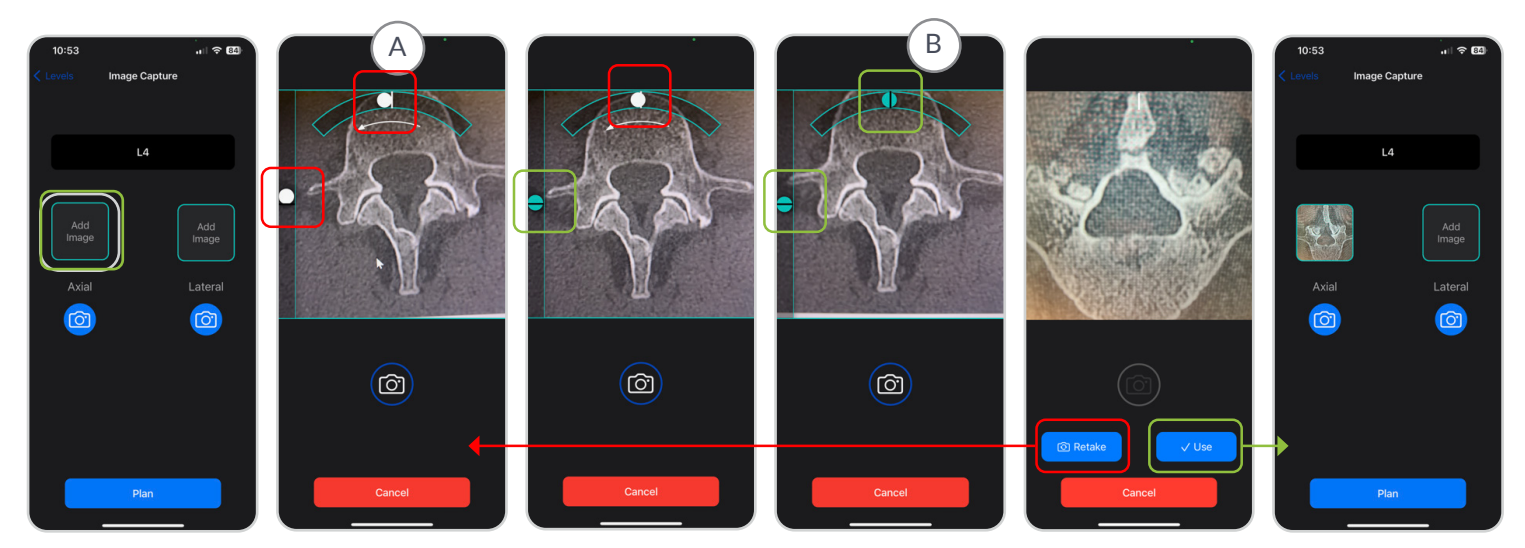

Page 14

## 4A.6 ACQUIRE LATERAL IMAGE

All images must be displayed on a level (not rotated or tilted) monitor. The upright level indicator can be found via the 'Before You Begin' page or via Settings>Upright level indicator.

A The image must include anatomic landmarks to aid in navigation and entry point identification.

A Ensure that the BNU is centered on the image and avoid tilting, rotating or yawing the unit when acquiring images.

- 1. Ensure that the target image is displayed on the monitor.
- 2. Position the BNU in front of the image.

Lesure there are no obstructions between the camera and monitor. Ensure that the image is centered on the level to be operated on and is large enough to identify the relevant rigid anatomical landmarks and to effectively plan in section 4.9.

A Hold the BNU steady when capturing image.

- 3. Tap the camera button under lateral.
- 4. Use the horizontal and vertical "bubble" indicators to align the device to the image.
  - Screen shot A below shows the bubbles in WHITE, indicating the BNU is not aligned to the image.
  - Screen shot B below shows the bubbles in **GREEN**, indicating the BNU is aligned to the image.
- 5. Press the capture button to acquire the image.

 $\checkmark$  Image will not be acquired until the bubbles are green, indicating proper positioning of 1° or less.

 $\checkmark$  The image will rotate automatically according to the settings established in section 4a.3.

- 6. Review image. A The image must include anatomic landmarks to aid in navigation and entry point identification. If the patient has severe atypical anatomy such that relevant anatomical structures cannot be identified, the BNS should not be used.
  - If acceptable, select *Use photo*; the *Plan* button will become active.
  - If unacceptable, select *Retake*; the app will return to the image capture screen.

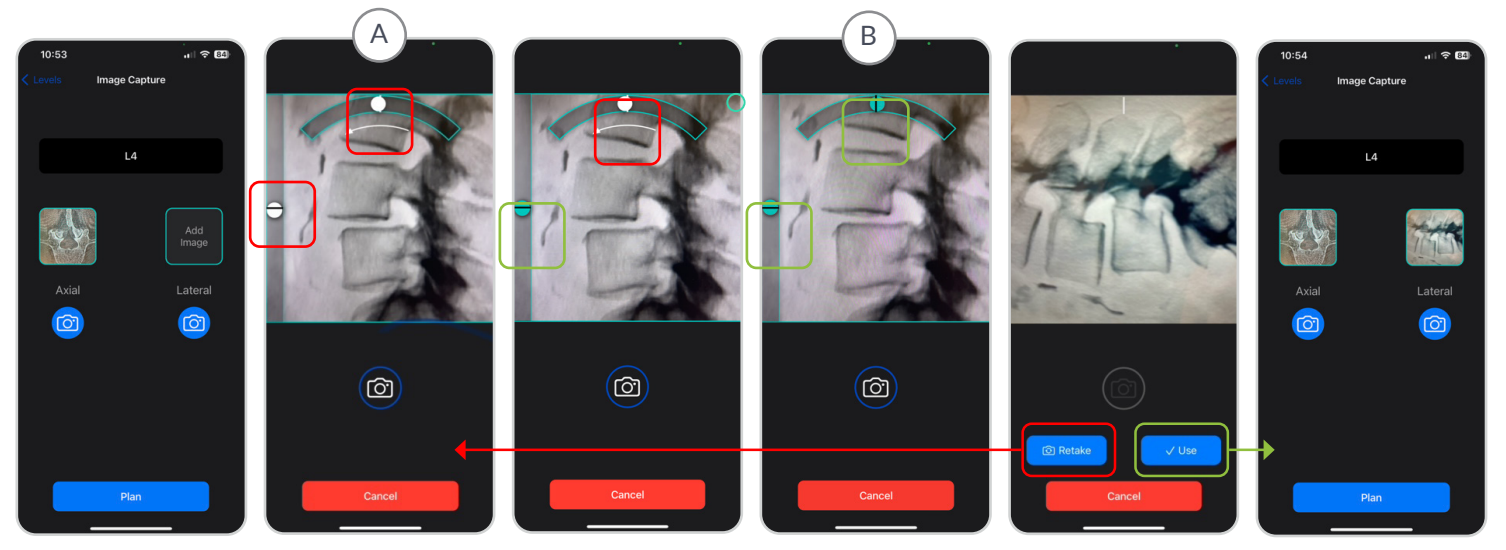

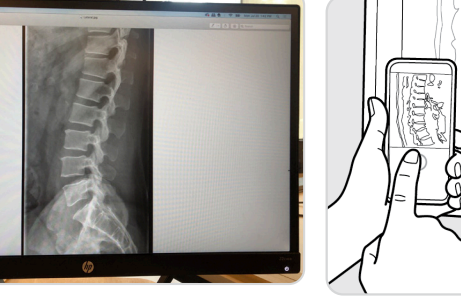

# 4A.7 DRAPE THE DEVICE

 $\triangle$  Acquire all images prior to placing the BNU in the sterile drape.

### Non-Sterile Team Member

1. Open the sterile drape packaging and present the drape to a sterile team member.

#### **Sterile Team Member**

2. Remove the sterile drape from package using aseptic technique and hold it open.

#### Non-Sterile Team Member

3. Retrieve the BNU and place it top-down into the sterile drape with the front of the BNU facing the flap. The closure adhesive will be secured at the back of the BNU.

### **Sterile Team Member**

4. Fold the sterile drape around the BNU and securely attached the closure adhesive.

 $\checkmark$  The closure adhesive must be secured at the back of the BNU.

When securing the drape, ensure wrinkles are eliminated as much as possible from the front of the BNU and have not bunched up on the back.

[Step 5 Continued on next page]

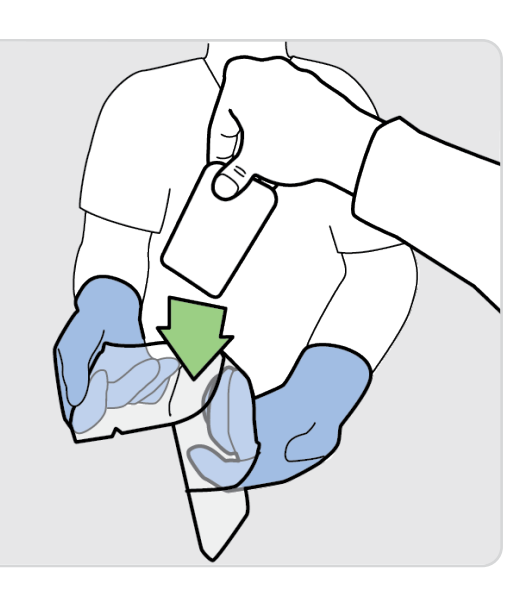

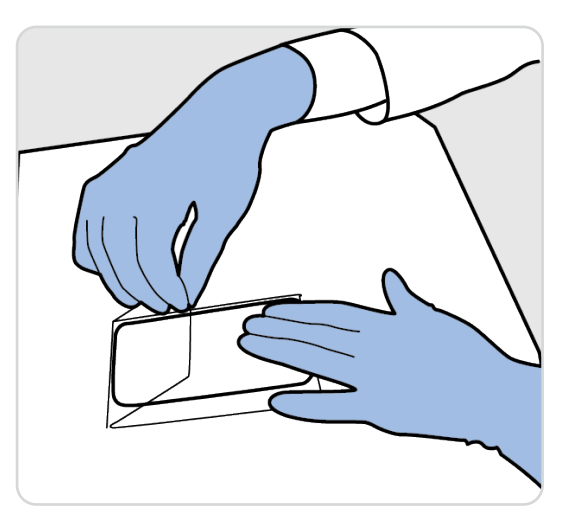

### 4A.7 DRAPE THE DEVICE

#### **Sterile Team Member**

• Ensure you are holding the BNS over a table before attempting to insert the draped BNU.

- 5. Release the tab at the bottom of the case to open the cover.
- 6. Insert draped device into the single-use case.

• Ensure BNU is inserted with the screen facing down (away form the cover) and the bottom of the BNU (look for the charging port) is toward the latch of the single-use case.

 $\triangle$  Keep fingers clear while inserting the draped BNU into the single-use case.

A Keep fingers clear while attaching the single-use case to the surgical instrument.

- 7. Close the rear cover until it snaps closed.
- 8. Turn the case over and check that the screen is facing up and the top of the BNU is toward the clamping mechanism.

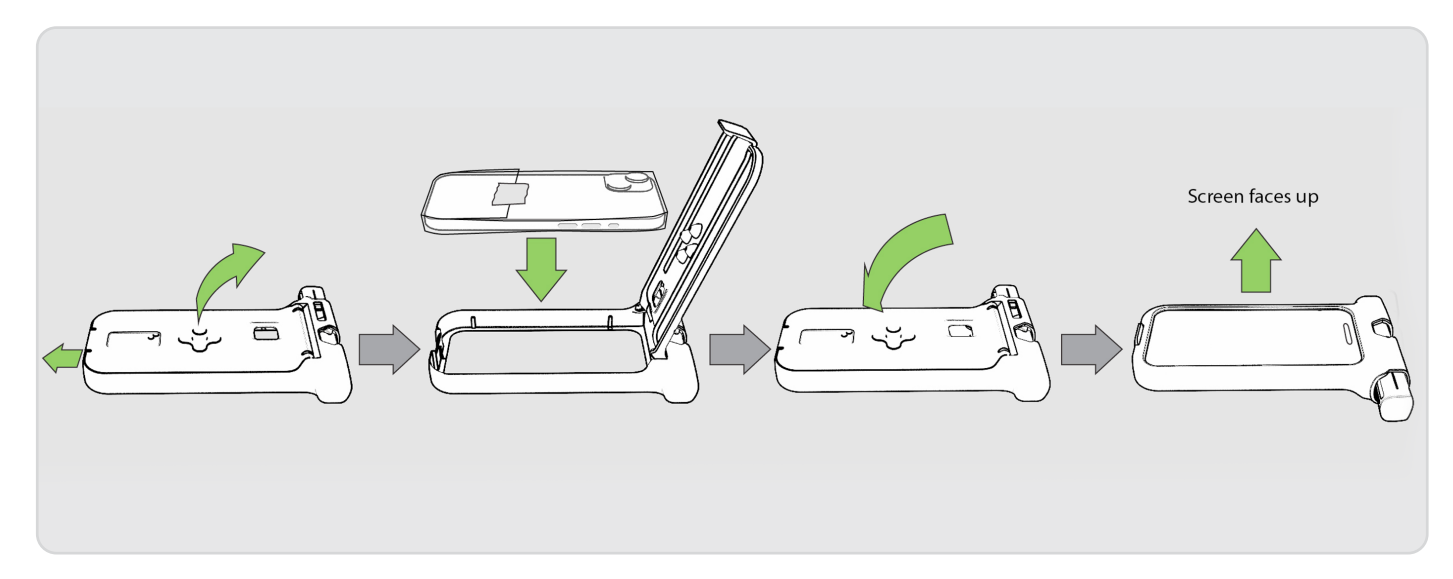

# 4A.8 ESTABLISH AND CONFIRM ENTRY POINT WITH FLUOROSCOPE

 $\triangle$  Utilize this step to confirm that the level marked is the intended operative level.

Once established, confirm entry point with a lateral fluoroscopic spine X-ray prior to planning the entry point on the BNU. Reacquire the image if it is not clear enough to confidently determine the appropriate entry point.

- 1. Establish entry point for the fixation device through the use of the fluoroscope and / or via direct visualization.
- 2. Decorticate the entry point where fixation is to be placed.
- 3. Place a radiopaque marker, such as a Penfield or Jamshidi needle, at the decorticated entry point.
- 4. Acquire lateral X-ray with the fluoroscope. This image will act as a reference during the planning phase

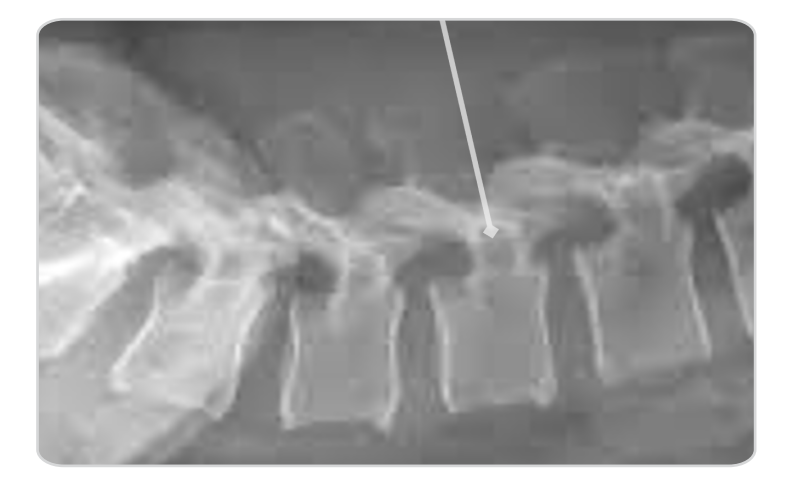

Confirming the entry point just prior to trajectory planning is important as it assists in navigation planning and can alert the user if there has been unidentified patient movement since the original images were acquired with the BNU in steps 4a.5 and 4a.6.

▲ If the operating table has been repositioned since the images were acquired in 4a.6, the table must be returned to the original position when the images were acquired.

If the patient has moved since acquiring the images in 4a.6, the steps from 4a.6 on must be repeated.

• User must be able to identify all relevant rigid anatomical structures to identify the entry point and plan trajectory

• For percutaneous procedures, AP and lateral X-rays must be used to determine bone entry point. If entry point cannot be clearly identified, the BNS should not be utilized.

### 4A.9 PLAN TRAJECTORY

 $\checkmark$  Use the fluoroscopic image acquired in 4a.8 as a reference during the planning process.

 $\checkmark$  The size of the screw trajectory indicator can be adjusted utilizing pinch gestures.

LUtilize this step to confirm that the level marked is the intended operative level.

User must ensure that they are planning the correct side as indicated by the "L" (left) and "R" (right) indicators. Failure to do so will result in incorrect navigational guidance.

The BNS does not provide guidance on screw size. User should use existing tools to establish and confirm screw size including length and width. Anatomical conditions that require avoidance of critical structures identified on the original display should be assessed for planning appropriateness considering the possibly degraded image and lack of length / diameter screw planning.

1. Tap **Plan**.

The app begins planning with the axial image.

- 2. On the axial image, position the target over the desired entry point as established by the surgeon on the first side, then tap *Next*.
- 3. When the implant image appears, use your finger to rotate to the implant image to the desired trajectory, then tap *Next*.

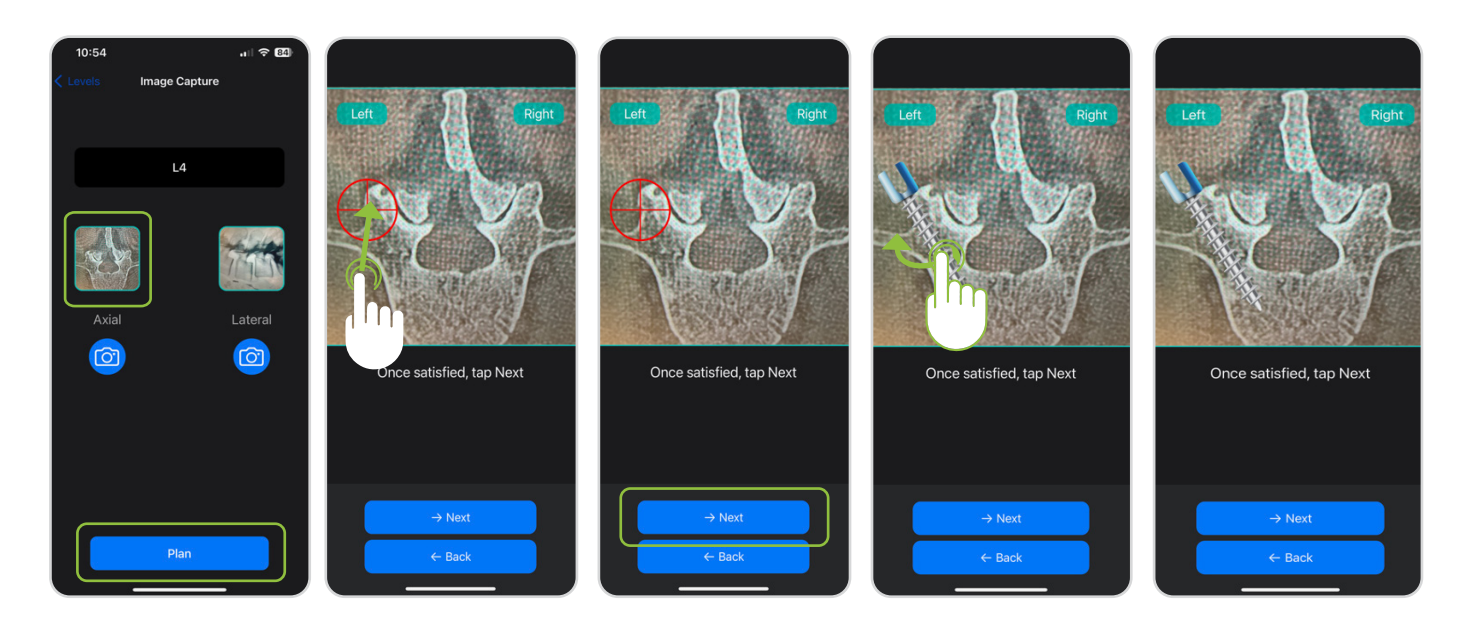

### 4A.9 PLAN THE TRAJECTORY

- 4. On the lateral image, position the cross hairs on the desired entry point on first side, then tap *Next*.
- 5. When implant image appears, use your finger to rotate to rotate the implant image to the desired trajectory.
- 6. Tap **Next**.

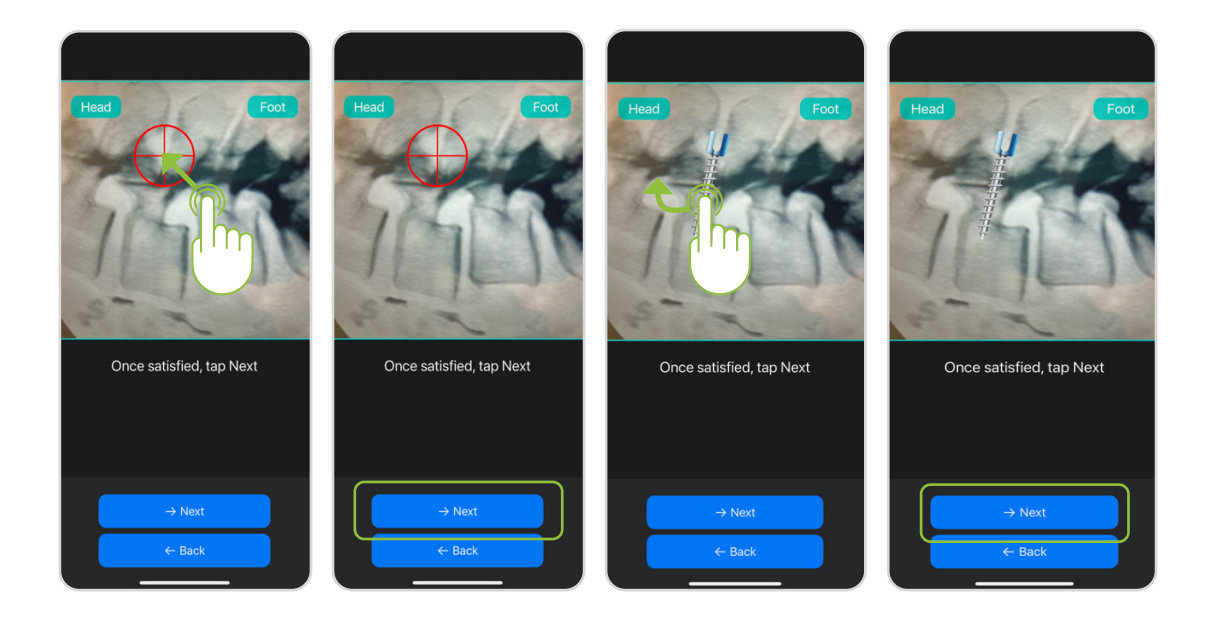

When planning the trajectory on the lateral image for the contralateral side of the same level, the BNS provides the option to mirror the trajectory from the first side. An alert box appears th provides the option to "Mirror opposite side" or to establish a "New Plan"

- 1. If mirror opposite side is selected, the plan from the first side is matched. The user must then tap "Next" to confirm the selected plan. The user also has the option to modify the trajectory or to tap "Back" and re-plan the entry point and trajectory.
- 2. If a new plan is desired, the user selects "New Plan" and repeats stems 4-6 above.

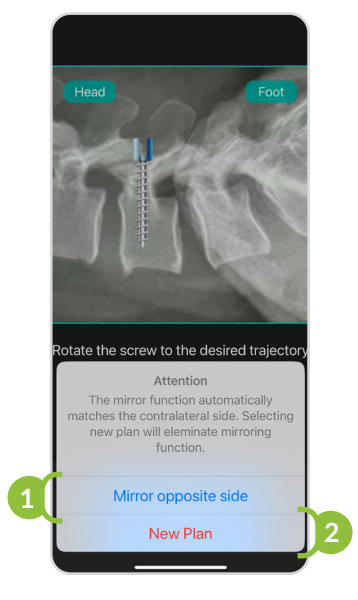

# 4A.10 NAVIGATE TO ESTABLISH PILOT HOLE / FIXATION TRAJECTORY

1. An Alert Box with the following message will appear:

"Ensure that the BNS is parallel to the long axis of the patient and correctly oriented with respect to left and right."

The user must ensure the BNS is parallel to the long axis of the patient and correctly oriented with respect to left and right. The head icon should always be toward the patient's head. Failure to do so may result in incorrect navigational telemetry.

2. Adjust positioning if necessary to the Alert Box message and press **OK** when ready.

The BNS does not track and cannot identify patient movement. The patient must be in the same position as when the perioperative fluoroscopic imaging is acquired. If movement is suspected, new images should be acquired, and use of the system should be restarted from the beginning.

3. Depress the plunger to open the surgical instrument receptor.

The single-use case has two positions, CLOSED and OPEN.

The single-use case defaults to the CLOSED position using a spring-loaded plunger.

Do not fully depress then suddenly release the plunger.

- 4. With the surgical instrument receptor in the OPEN position, situate the singleuse case so that the surgical instrument shaft sits completely within the receptor opening.
- 5. Once in place, release the plunger to clamp the single-use case onto the surgical instrument shaft.

• Ensure there is no interference between the clamping mechanism and the surgical instrument shaft.

The single-use case must be attached to the instrument in a location where the instrument shaft is not tapered.

In the event that the user needs to re-acquire the image, the BNU can be removed from the case and handed off the field in its sterile drape. The BNU can then be removed, and image(s) reacquired per steps 4a.5 and / or 4a.6 above. The device can then be re-entered into the sterile field by being placed in a new drape per section 4a.7 above and placed back in the Bolt Navigation Case.

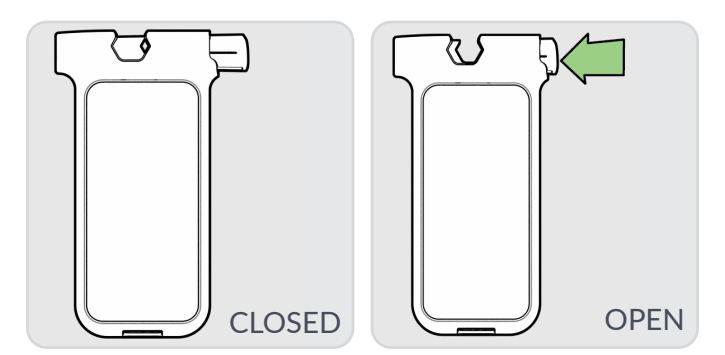

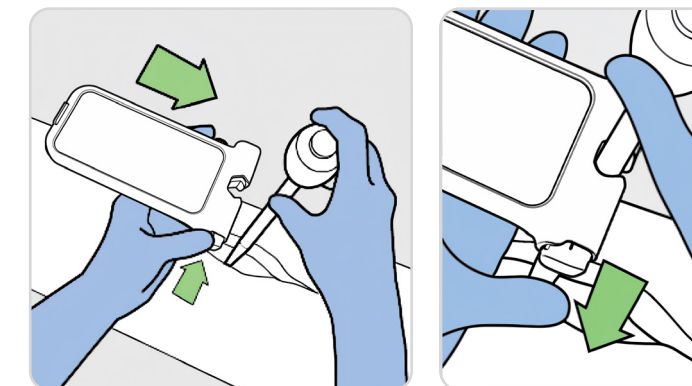

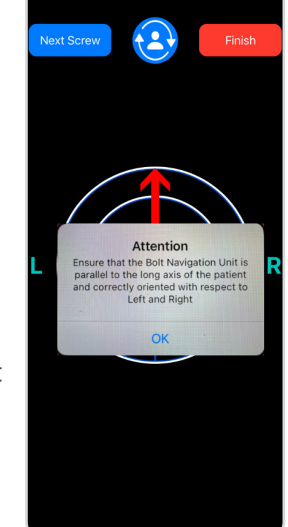

### 4A.10 NAVIGATE TO ESTABLISH PILOT HOLE / FIXATION TRAJECTORY

**1** The single-use case must be perpendicular to the surgical instrument.

A Positioning must allow for angular travel necessary to establish proper fixation positioning.

6. Place the distal tip of the surgical instrument at the established, decorticated entry point, then attach the BNS to the non-tapered mid-shaft of the instrument.

A Misplacing the entry point of the surgical instrument will result in misplaced fixation resulting in pain, non-union, re-operation, CSF leak, nerve damage or other complications

If entry point has been modified from that selected in the planning phase, Section 4a.9, tap the "Next Level" button and re-plan according to the revised entry point.

7. Follow the high visibility arrow and direction finder to establish the planned position.

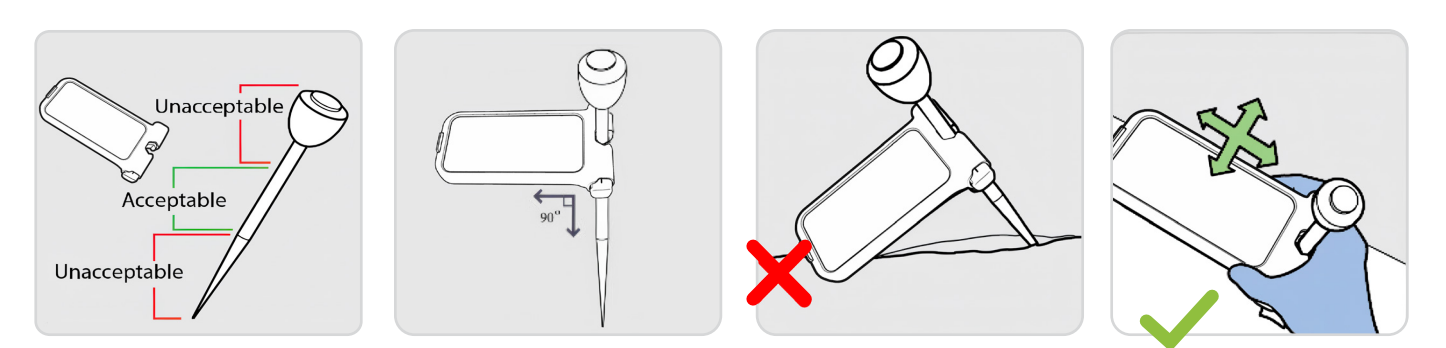

Do not use the case to manipulate the tool.

**RED** arrow indicates that the tool is greater than 3° from the planned trajectory.

**GRAY** arrow indicates that the tool is between 1° and 3° from the planned trajectory.

**NO** arrow indicates that the tool is less than 1° from the planned trajectory. The arrow indicator disappears from the GUI at less than 1° from the planned trajectory.

**BLUE** and WHITE circles indicate the trajectory is not correctly aligned. GREEN circles with blinking cross hairs indicate alignment is less than 2° of the planned trajectory

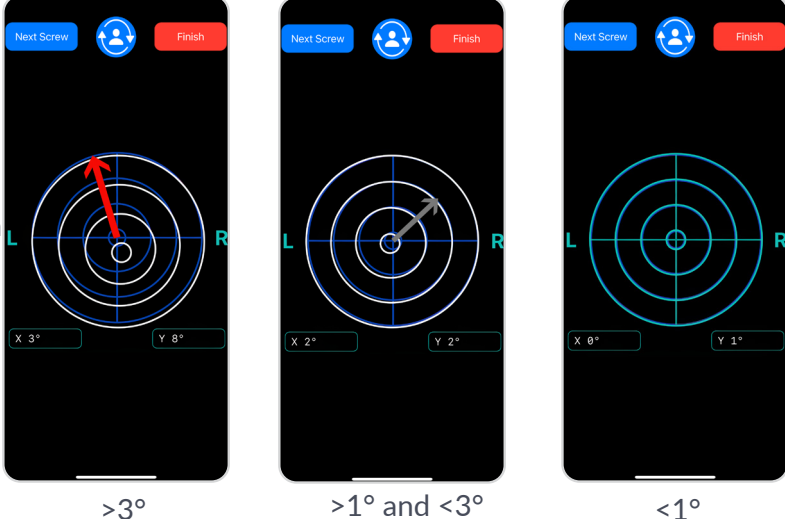

If the BNS is removed after trajectory is established and before pilot hole creation/fixation placement, ensure that the trajectory is not altered.

▲ If entry point has been modified from that selected in the planning phase, Section 4a.9, tap the "Next Level" button and re-plan according to the revised entry point.

#### 4A.10 NAVIGATE TO ESTABLISHED PILOT HOLE / FIXATION TRAJECTORY

The arrow and bullseye navigation function of the BNU is intended to provide navigational guidance to the user to achieve the planned trajectory in three degrees of freedom from the surgeon established entry point. This telemetry provides feedback on the direction to move the BNS / surgical instrument assembly to achieve the planned trajectory. When within 2° of the planned trajectory, the cross-hairs begin to flash. When within 1° of the planned trajectory, the circles turn green and the cross-hairs continue to flash. More exact trajectory still can be achieved by matching the circles completely. Position can be validated by confirming position based on the X and Y numerical feedback at the bottom of the bullseye trajectory screen if this option is selected in the settings screen Settings>Degree Label.

# 4A.11 REMOVE SYSTEM & COMPLETE LEVEL

- 1. Once the correct angle for insertion has been established:
  - The BNU and single-case can remain in place on the instrument during pilot hole creation / fixation placement, or
  - The BNU and single-use case can be removed from the instrument.
- 2. Use the instrument to prepare the site for implant placement.
- 3. Complete implant placement utilizing the system in a similar fashion for taps and/or drivers as desired.

# 4A.12 REPEAT FOR NEXT SIDE & NEXT LEVEL, AS NEEDED

1. To complete fixation on the patient's contralateral side, tap the *Next Screw* button to return to axial image.

Complete Sections 4a.9 and 4a.10.

2. To select the next level for operation, use the Levels button to return to the Levels screen.

Repeat Section 4a.9 onward.

**3.** To complete the procedure, tap **Finish**. A message box will appear requesting the user for confirmation of intent to

**Finish** or to **Continue Navigating**. The message notifies the user that proceeding will cause all patient data to be deleted. To complete the **Finish** step, the BNS must be held upright when the Finish button is selected. Finishing will return the User to the **Start** screen.

All Images will need to be reacquired if Finish is tapped while the BNS is held upright

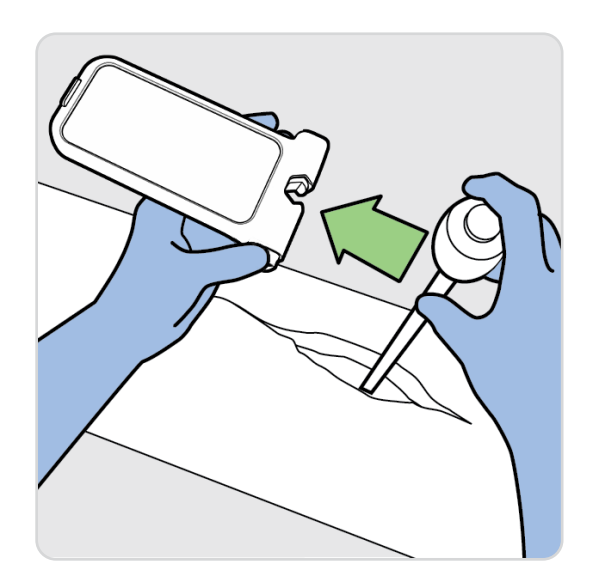

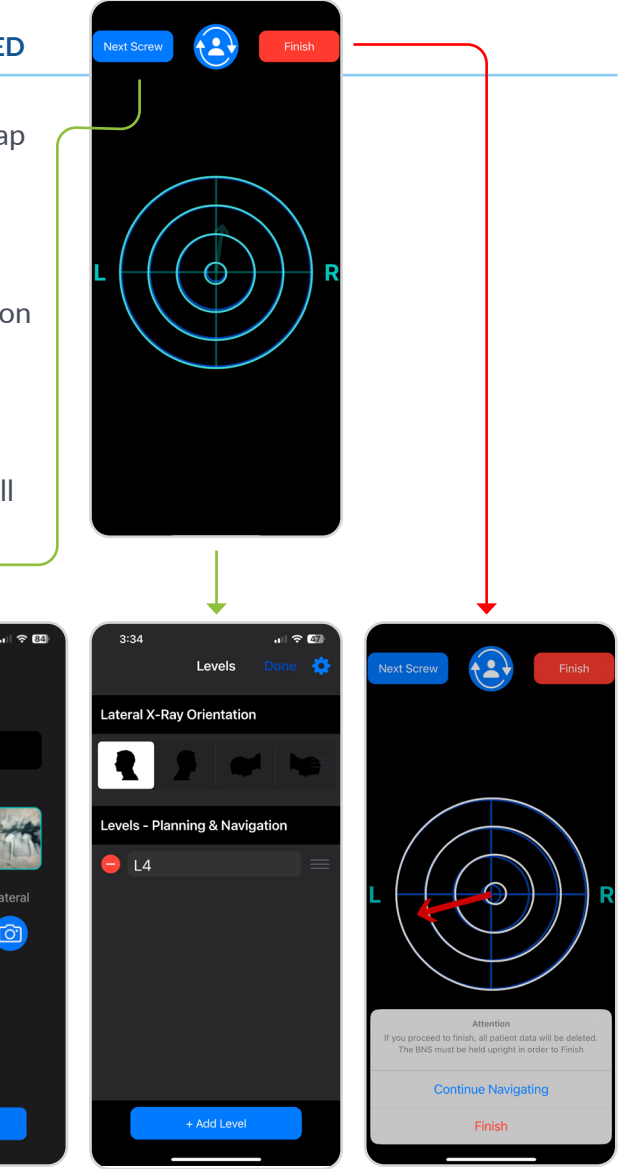

# 4B. PERFORM THE PROCEDURE - INCLUDING OPTIONAL A/P MODE

The following are instructions for use with the optional A/P Mode. This Mode may be selected in BNU settings as detailed in section 7.3. The A/P Mode function provides the user with additional information beyond the standard telemetry provided by the BNS with A/P Mode disabled. The A/P Mode provides a split-screen for the user during the Navigation steps of the BNS workflow.

The A/P mode requires the capture of an A/P fluoroscopy during the Image Capture steps, followed by additional targeting relative to the A/P image during the Planning steps of the BNS workflow. Follow the following instructions for use with the A/P Mode selected.

The A/P mode is intended as additional telemetry. The Bolt "bullseye" indicator should be the primary information utilized by the surgeon to make placement decisions.

### 4B.1 LOG IN

- 1. Tap and swipe up to open the BNU.
- 2. Enter BNU password.
- 3. Tap the Bolt app to open.
- 4. Press Start.
- 5. Enter app security password.
- 6. The *Before You Begin* page will appear.

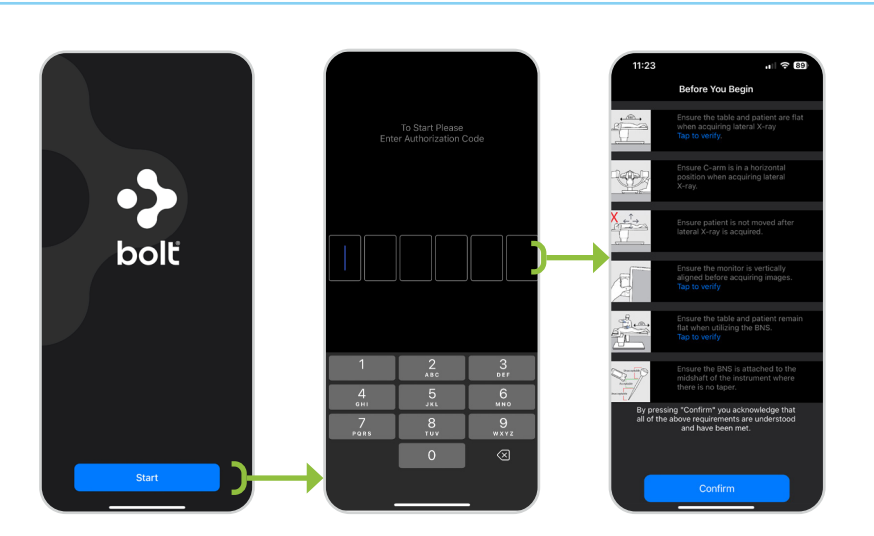

# 4B.2 COMPLETE SAFETY CHECKS

1. Scroll through the entire "Before You Begin" screen and ensure to read each line.

Follow each of the Before You Begin instructions to ensure proper use of the BNS. Failure to do so could result in pain, non-union, re-operation, CSF leak, nerve damage and/or other complications.

- 2. Line A requires user to use the BNU to ensure the table and patient are flat when acquiring lateral X-ray. Touch **Tap to verify** and the calibration tool will appear.
- 3. Line B requires user to use the BNU to ensure the monitor is within proper (not rotated or tilted) alignment prior to use of the BNS. Touch **Tap to verify** and the calibration tool will appear.
- 4. Line C requires user to use the BNU to ensure that the patient is not tilted (airplaned) prior to use of the BNS. Touch Tap to verify and the calibration tool will appear.
- 5. Once you have read, understood and addressed each of the issues on the Before You Begin page, select **Confirm**.
- 6. You will arrive on the Levels page.

The flatness calibration screen should be utilized to ensure that the patient is not tilted ("airplaned"). The BNU must be placed on the patient's back such that it provides a true reading of the anatomy. If necessary, a flat surface can be placed on the patient's back and the BNU placed upon it

 $\triangle$  Be certain the camera on the BNU does not tilt the BNU in relation to the patient (i.e. place it off the edge of the flat surface) when using it to confirm patient position.

### **4B.3 CONFIGURE ORIENTATION**

- 1. On the *Levels* screen, select or confirm the Lateral Imaging Orientation relative to the lateral image acquired by the in-room C-arm:
  - A. Upright, dorsal right
  - B. Upright, dorsal left
  - C. Prone, head right
  - D. Prone, head left
- 2. To change the selection, tap the icon that corresponds to the correct lateral image orientation.

The app will automatically save the new orientation once it is selected.

Confirm the lateral spine orientation matches the lateral image acquired by the in-room C-arm.

An incorrect selection will result in improper planning, which could lead to pain, non-union, reoperation, CSF leak, nerve damage and / or other complications.

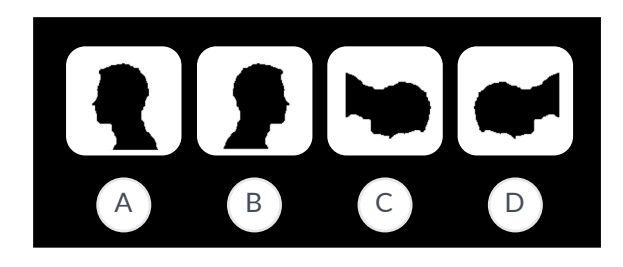

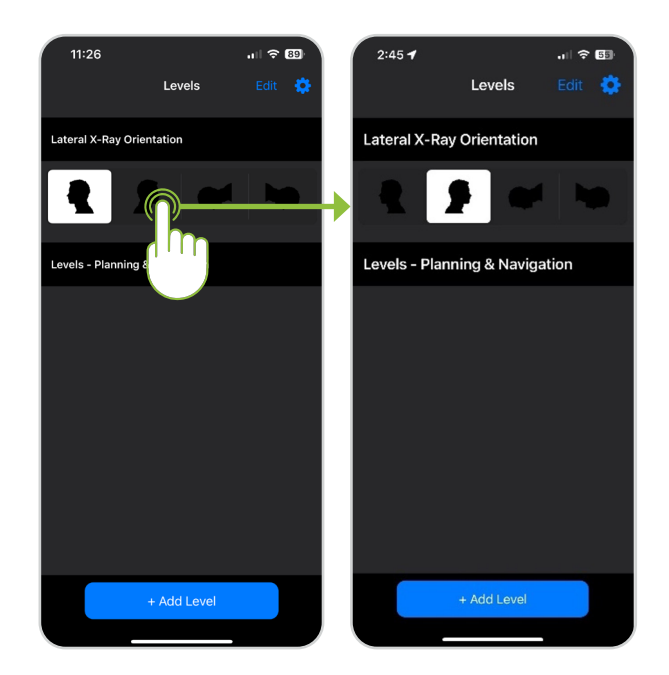

## 4B.4 DEFINE PROCEDURE LEVEL

- 1. Tap +Add Level to add a new level.
- 2. Tap inside the **Add Level** field.
- 3. Enter level to be operated on.
- 4. Press Return.
- 5. The level entered will be captured in the center top of the screen.

Once images have been acquired for the first level, tap the **Back** button and repeat steps 4b.5 through 4b.7 for additional levels. There is no limit to the number of levels that can be added.

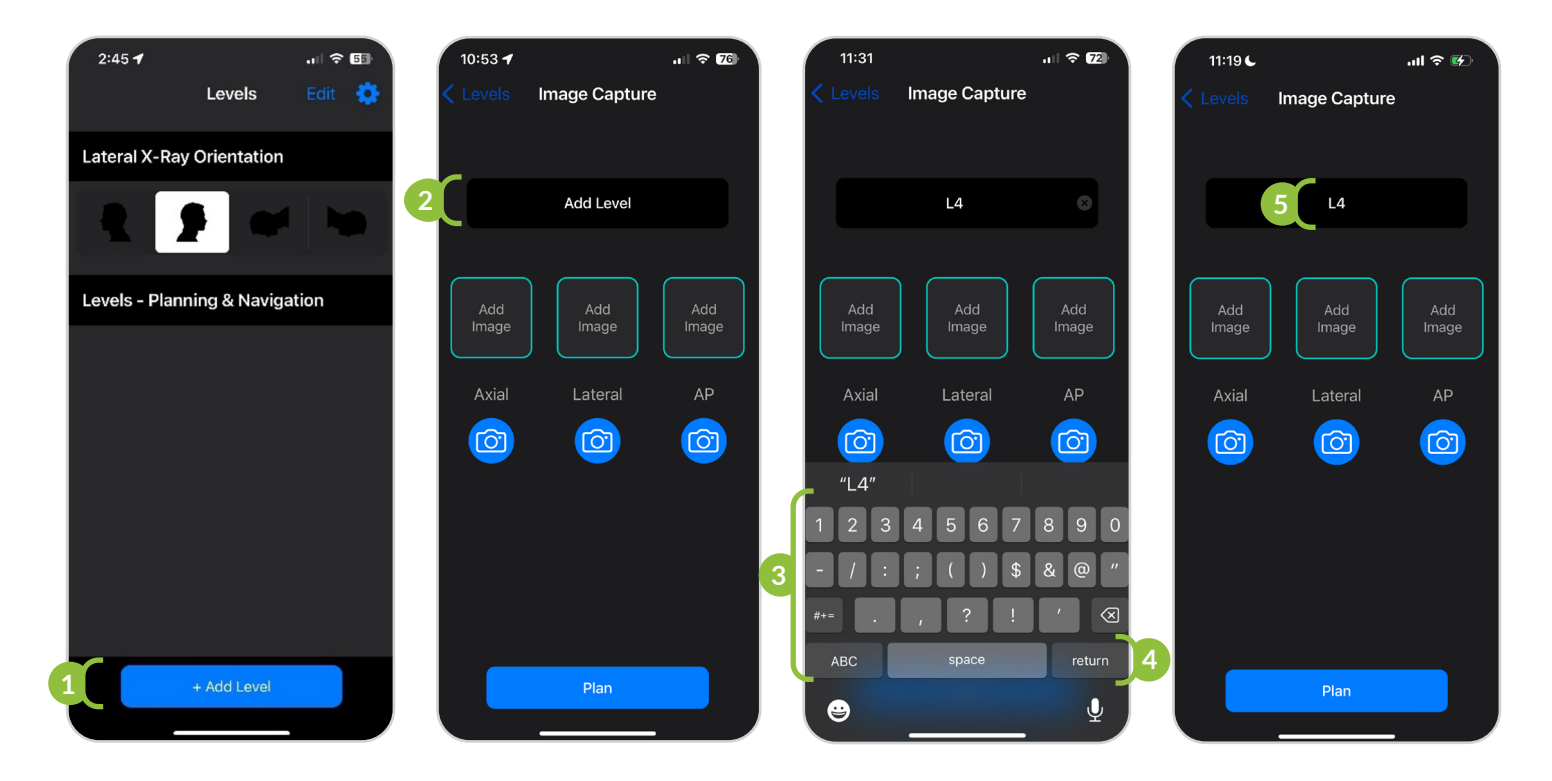

## 4B.5 ACQUIRE AXIAL IMAGE

All images must be displayed on a level (not rotated or tilted) monitor. The upright level indicator screen can be found via the 'Before You Begin' page or via Settings>Upright Level Indicator.

A The image must include anatomical landmarks to aid in navigation and entry point identification.

Ensure that the BNU is centered on the image and avoid tilting, rotating or yawing the unit when acquiring images.

- 1. Display the axial image of the target level on the monitor.
- 2. Position the BNU in front of the image.

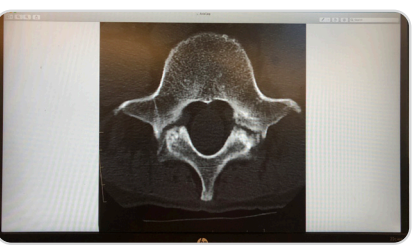

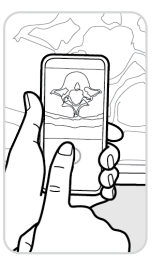

 $\triangle$  Ensure there are no obstructions between the camera and monitor. Ensure that the image is centered on the screen on the level to be operated on and is large enough to identify the relevant rigid anatomical landmarks and to effectively plan in section 4b.10.

A Hold the BNU steady when capturing image.

- 3. Tap the camera button under axial.
- 4. Use the horizontal and vertical "bubble" indicators to align the device to the image.
  - Screen shot A below shows the bubbles in **WHITE**, indicating the BNU is not aligned to the image.
  - Screen shot B below shows the bubbles in **GREEN**, indicating the BNU is aligned to the image.
- 5. Press the capture button to acquire the image.

 $\checkmark$  Image will not be acquired until the bubbles are green, indicating proper positioning of 1° or less.

See Image Capture Alignment section 8.2 for details on proper positioning.

└ The image will invert automatically.

- 6. Review image. A The image must include anatomic landmarks to aid in navigation and entry point identification. If the patient has severe atypical anatomy such that relevant anatomical structures cannot be identified, the BNS should not be used.
  - If acceptable, select Use photo; the app will progress to the next step (acquire lateral image).
  - If unacceptable, select *Retake*; the app will return to the image capture screen.

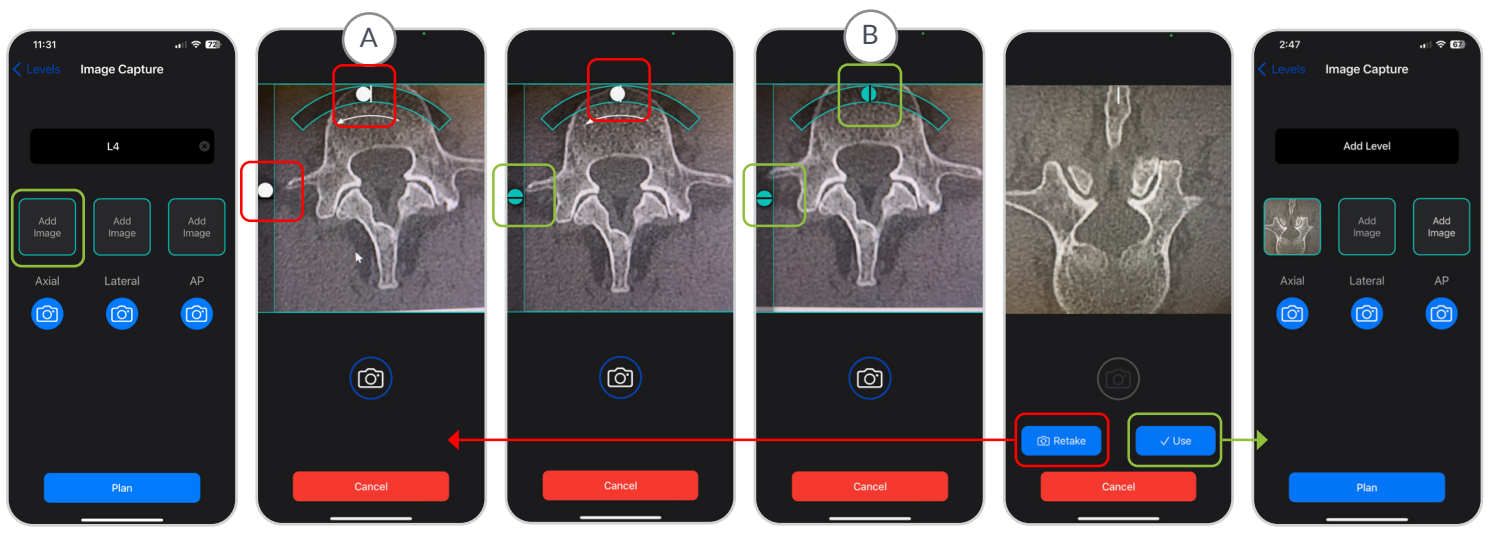

## 4B.6 ACQUIRE LATERAL IMAGE

All images must be displayed on a level (not rotated or tilted) monitor. The upright level indicator can be found via the 'Before You Begin' page or via Settings>Upright level indicator.

The image must include anatomic landmarks to aid in navigation and entry point identification.

 $\triangle$  Ensure that the BNU is centered on the image and avoid tilting, rotating or yawing the unit when acquiring images.

- 1. Ensure that the target image is displayed on the monitor.
- 2. Position the BNU in front of the image.

A Ensure there are no obstructions between the camera and monitor. Ensure that the image is centered on the level to be operated on and is large enough to identify the relevant rigid anatomical landmarks and to effectively plan in section 4b.10.

A Hold the BNU steady when capturing image.

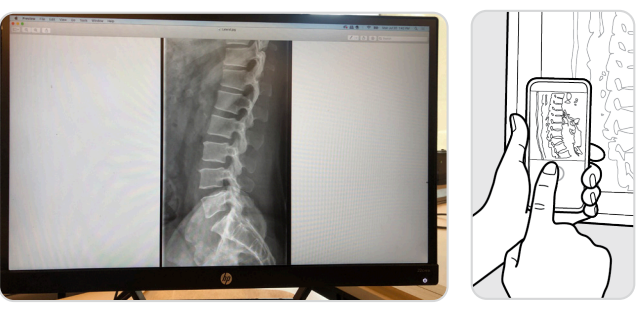

- 3. Tap the camera button under lateral.
- 4. Use the horizontal and vertical "bubble" indicators to align the device to the image.
  - Screen shot A below shows the bubbles in WHITE, indicating the BNU is not aligned to the image.
  - Screen shot B below shows the bubbles in **GREEN**, indicating the BNU is aligned to the image.
- 5. Press the capture button to acquire the image.

Image will not be acquired until the bubbles are green, indicating proper positioning of 1° or less.
 The image will rotate automatically according to the settings established in section 4b.3.
 See Image Capture Alignment section 8.2 for details on proper positioning.

- 6. Review image. A The image must include anatomic landmarks to aid in navigation and entry point identification. If the patient has severe atypical anatomy such that relevant anatomical structures cannot be identified, the BNS should not be used.
  - If acceptable, select *Use photo*; the *Plan* button will become active.
  - If unacceptable, select *Retake*; the app will return to the image capture screen.

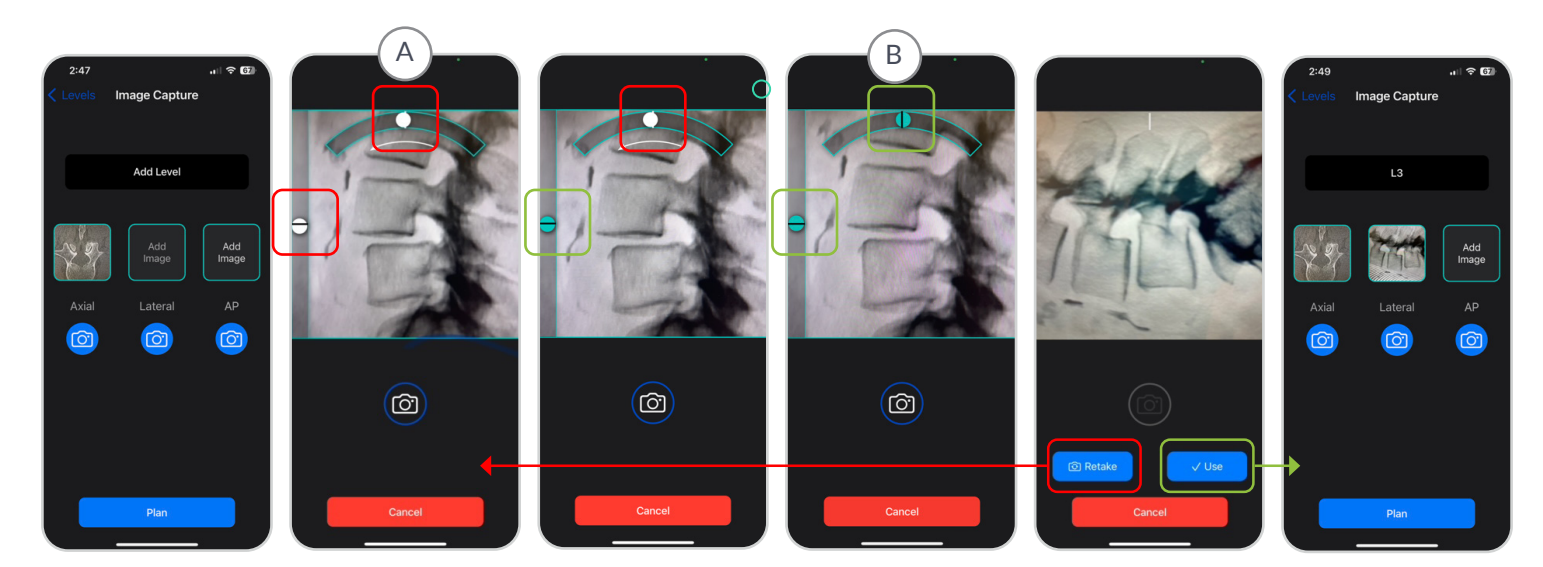

# 4B.7 ACQUIRE A/P IMAGE

All images must be displayed on a level (not rotated or tilted) monitor. The upright level indicator can be found via the 'Before You Begin' page or via Settings>Upright level indicator.

A The image must include anatomic landmarks to aid in navigation and entry point identification.

igtriangleq Ensure that the BNU is centered on the image and avoid tilting, rotating or yawing the unit when acquiring images.

- 1. Ensure that the target image is displayed on the monitor.
- 2. Position the BNU in front of the image.

 $\triangle$  Ensure there are no obstructions between the camera and monitor. Ensure that the image is centered on the level to be operated on and is large enough to identify the relevant rigid anatomical landmarks and to effectively plan in section 4b.10.

Hold the BNU steady when capturing image.

- 3. Tap the camera button under lateral.
- 4. Use the horizontal and vertical "bubble" indicators to align the device to the image.
  - Screen shot A below shows the bubbles in WHITE, indicating the BNU is not aligned to the image.
- 5. Press the capture button to acquire the image.

 $\checkmark$  Image will not be acquired until the bubbles are green, indicating proper positioning of 1° or less.

See Image Capture Alignment section 8.2 for details on proper positioning.

- 6. Review image. A The image must include anatomic landmarks to aid in navigation and entry point identification. If the patient has severe atypical anatomy such that relevant anatomical structures cannot be identified, the BNS should not be used.
  - If acceptable, select Use photo; the Plan button will become active.
  - If unacceptable, select *Retake*; the app will return to the image capture screen.

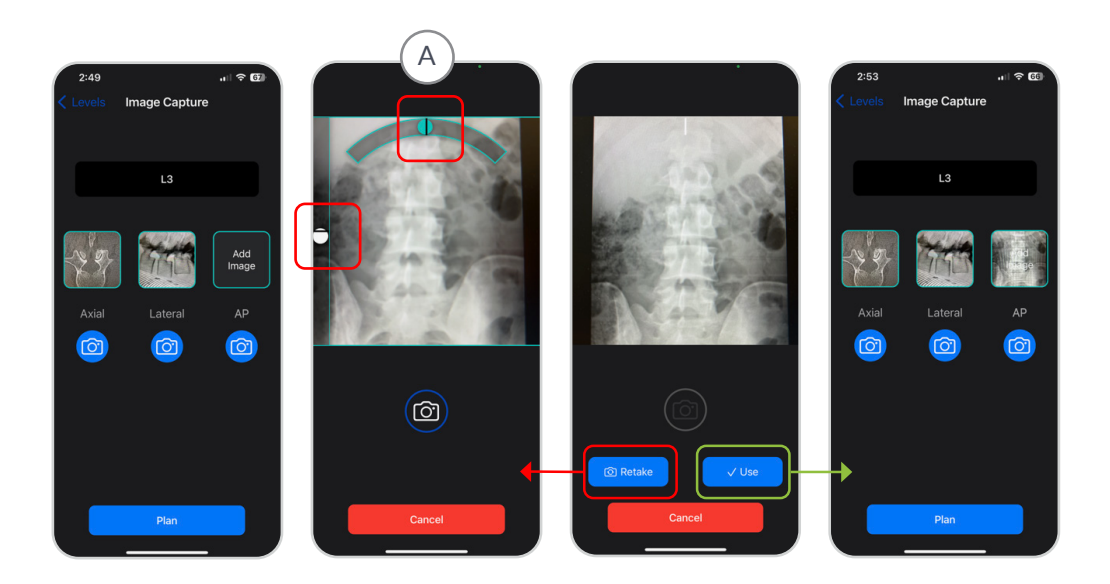

# 4B.8 DRAPE THE DEVICE

Acquire all images prior to placing the BNU in the sterile drape.

### Non-Sterile Team Member

1. Open the sterile drape packaging and present the drape to a sterile team member.

### **Sterile Team Member**

2. Remove the sterile drape from package using aseptic technique and hold it open.

### Non-Sterile Team Member

3. Retrieve the BNU and place it top-down into the sterile drape with the front of the BNU facing the flap. The closure adhesive will be secured at the back of the BNU.

### **Sterile Team Member**

4. Fold the sterile drape around the BNU and securely attached the closure adhesive.

 $\checkmark$  The closure adhesive must be secured at the back of the BNU.

When securing the drape, ensure wrinkles are eliminated as much as possible from the front of the BNU and have not bunched up on the back.

[Step 5 Continued on next page]

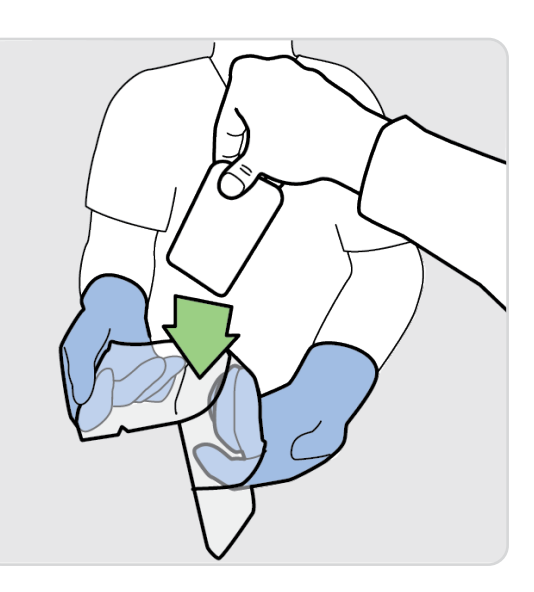

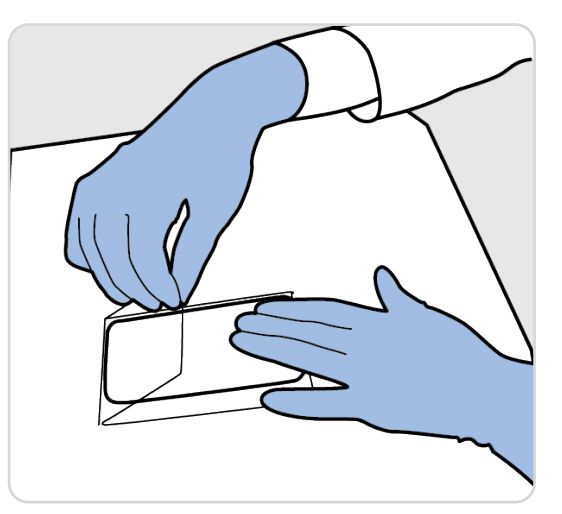

### 4B.8 DRAPE THE DEVICE

### **Sterile Team Member**

• Ensure you are holding the BNS over a table before attempting to insert the draped BNU.

- 5. Release the tab at the bottom of the case to open the cover.
- 6. Insert draped device into the single-use case.

• Ensure BNU is inserted with the screen facing down (away form the cover) and the bottom of the BNU (look for the charging port) is toward the latch of the single-use case.

A Keep fingers clear while inserting the draped BNU into the single-use case.

 $\triangle$  Keep fingers clear while attaching the single-use case to the surgical instrument.

- 7. Close the rear cover until it snaps closed.
- 8. Turn the case over and check that the screen is facing up and the top of the BNU is toward the intrument clamping mechanism.

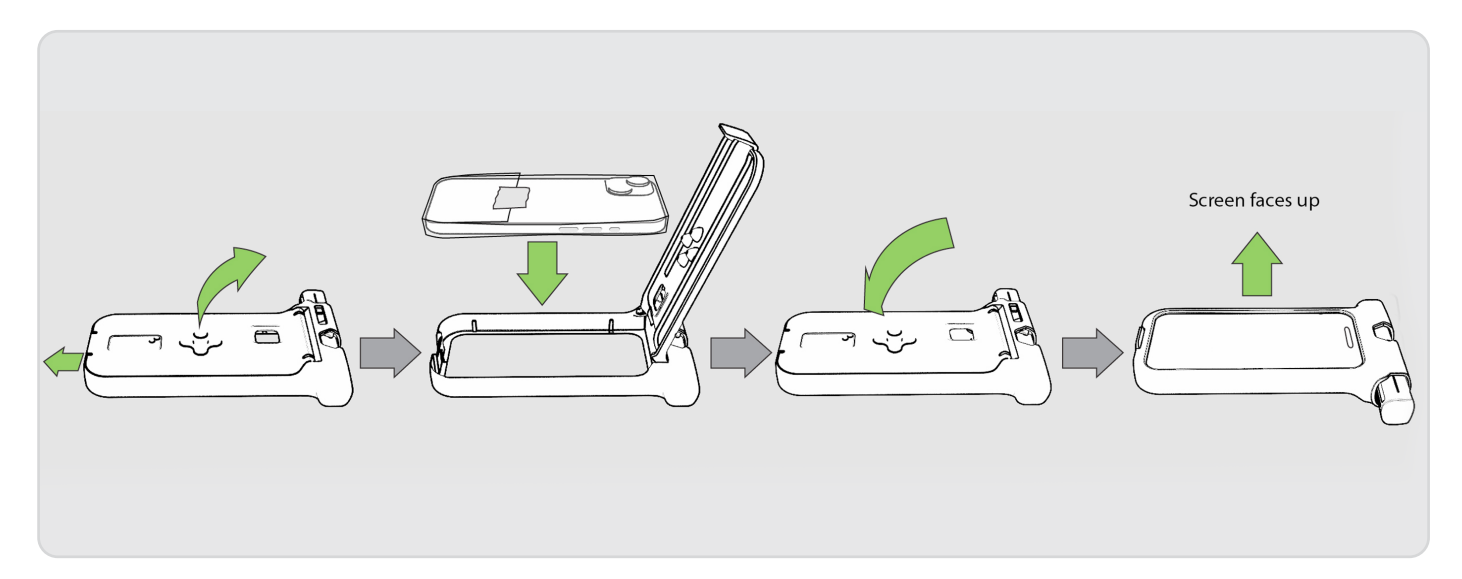

# 4B.9 ESTABLISH AND CONFIRM ENTRY POINT WITH FLUOROSCOPE

 $\triangle$  Utilize this step to confirm that the level marked is the intended operative level.

Once established, confirm entry point with lateral and A/P fluoroscopic spine X-rays prior to planning the entry point on the BNU. Reacquire the image if it is not clear enough to confidently determine the appropriate entry point.

- 1. Establish entry point for the fixation device through the use of the fluoroscope and / or via direct visualization.
- 2. Decorticate the entry point where fixation is to be placed.
- 3. Place a radiopaque marker, such as a Penfield or Jamshidi needle, at the decorticated entry point.
- 4. Acquire lateral and A/P X-rays with the fluoroscope. This image will act as a reference during the planning

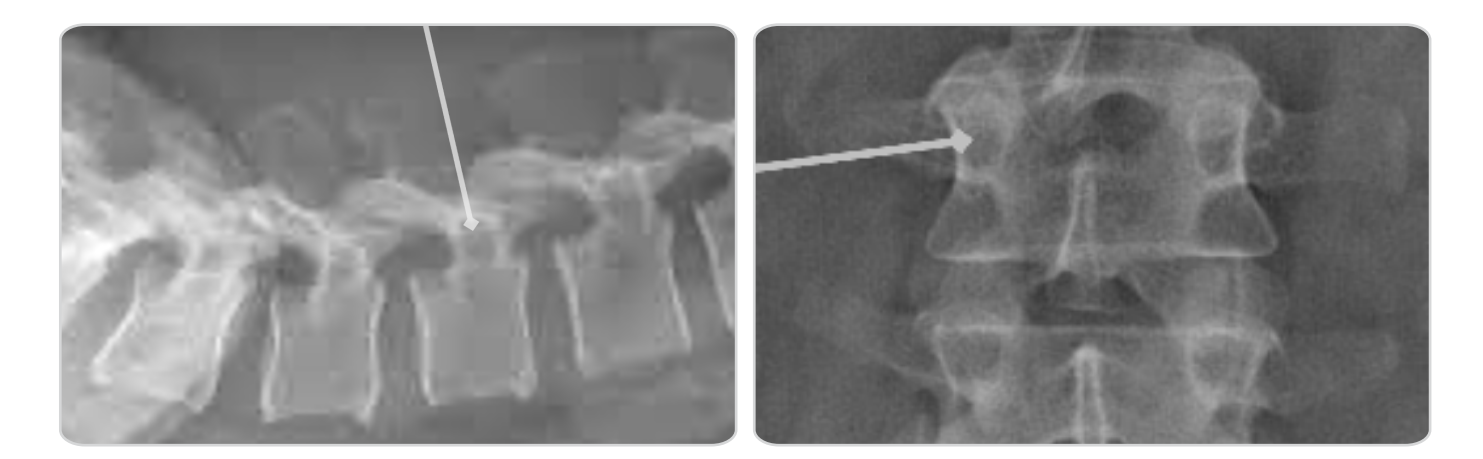

Confirming the entry point just prior to trajectory planning is important as it assists in navigation planning and can alert the user if there has been unidentified patient movement since the original images were acquired with the BNU in step 4b.5 through 4b.7.

If the operating table has been repositioned since the images were acquired in 4b.6 and 4b.7, the table must be returned to the original position when the images were acquired.

▲ If the patient has moved since acquiring the images in 4b.6 and 4b.7, the steps from 4b.6 and 4b.7 on must be repeated.

• User must be able to identify all relevant rigid anatomical structures to identify the entry point and plan trajectory

• For percutaneous procedures, AP and lateral X-rays must be used to determine entry point. If entry point cannot be clearly identified, the BNS should not be utilized.

# 4B.10 PLAN TRAJECTORY

 $\checkmark$  Use the fluoroscopic image acquired in 4b.9 as a reference during the planning process.

The size of the screw trajectory indicator can be adjusted utilizing pinch gestures.

LUtilize this step to confirm that the level marked is the intended operative level.

▲ User must ensure that they are planning the correct side as indicated by the "L" (left) and "R" (right) indicators. Failure to do so will result in incorrect navigational guidance.

The BNS does not provide guidance on screw size. User should use existing tools to establish and confirm screw size including length and width. Anatomical conditions that require avoidance of critical structures identified on the original display should be assessed for planning appropriateness considering the possibly degraded image and lack of length / diameter screw planning.

1. Tap **Plan**.

The app begins planning with the axial image.

- 2. On the axial image, position the target over the desired entry point as established by the surgeon on the first side, then tap *Next*.
- 3. When the implant image appears, use your finger to rotate to the implant image to the desired trajectory, then tap *Next*.

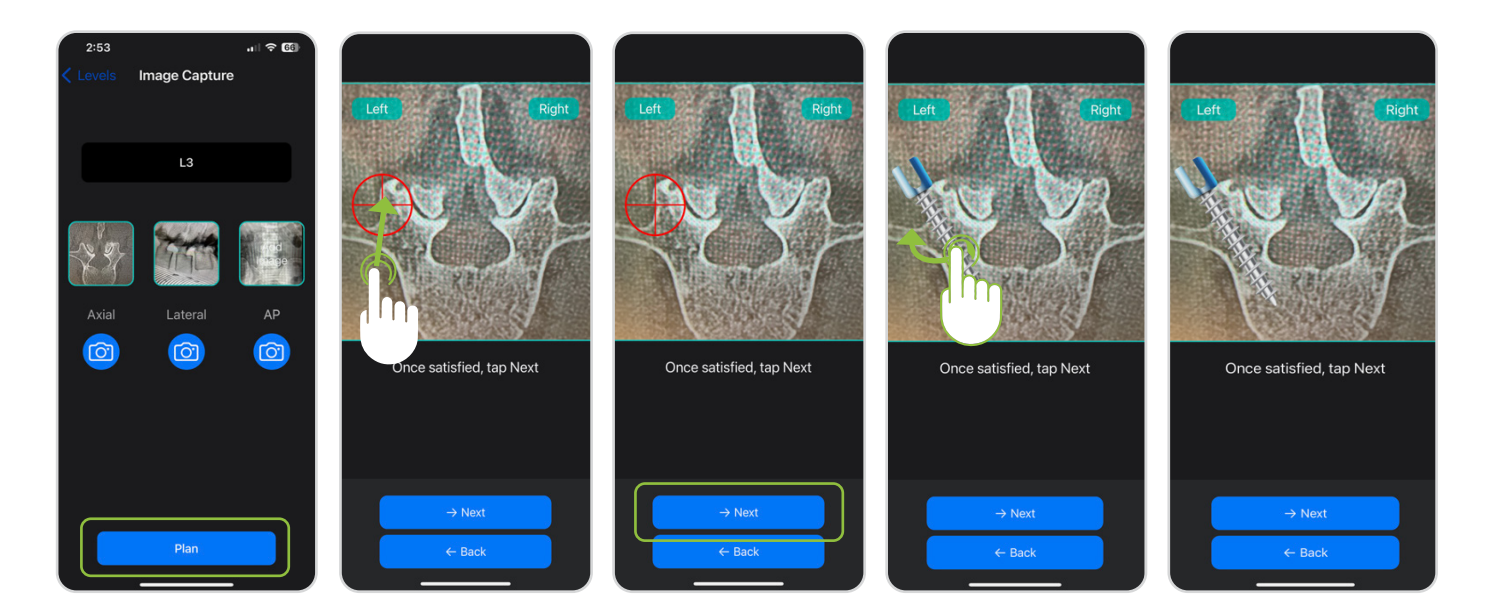

### 4B.10 PLAN THE TRAJECTORY

- 4. On the lateral image, position the cross hairs on the desired entry point on first side, then tap Next.
- 5. When implant image appears, use your finger to rotate to rotate the implant image to the desired trajectory.
- 6. Tap *Next*.

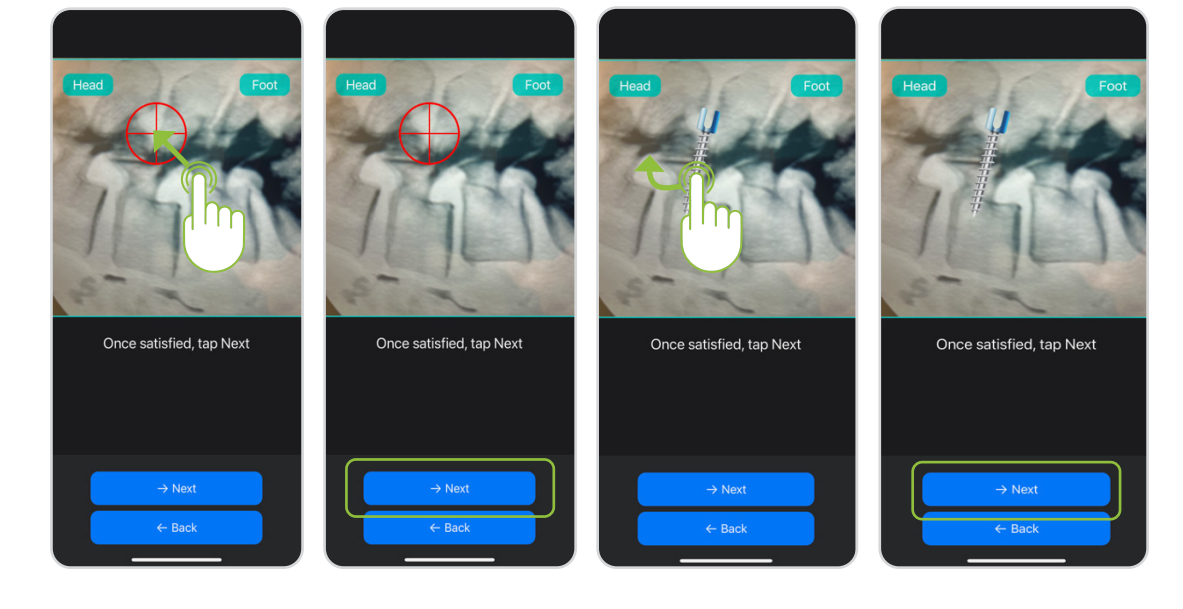

When planning the trajectory on the lateral image for the contralateral side of the same level, the BNS provides the option to mirror the trajectory from the first side. An alert box appears th provides the option to "Mirror opposite side" or to establish a "New Plan"

- 1. If mirror opposite side is selected, the plan from the first side is matched. The user must then tap "Next" to confirm the selected plan. The user also has the option to modify the trajectory or to tap "Back" and re-plan the entry point and trajectory.
- 2. If a new plan is desired, the user selects "New Plan" and repeats stems 4-6 above.
- 7. On the A/P image, position the target over the established trajectory then tap Next.

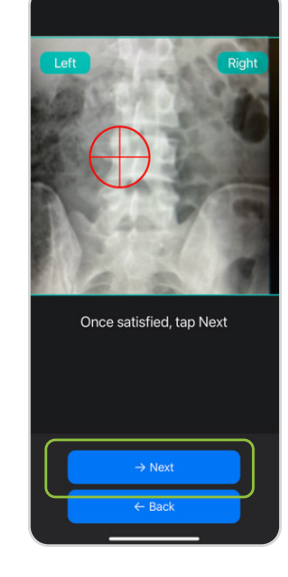

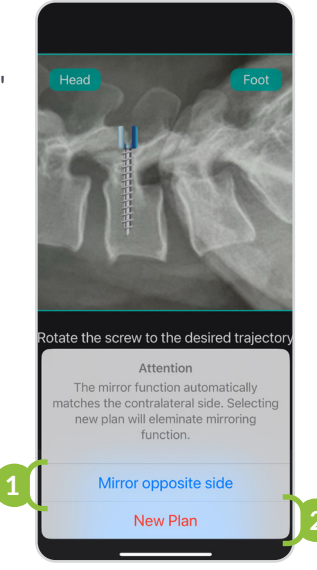

# 4B.11 NAVIGATE TO ESTABLISH PILOT HOLE / FIXATION TRAJECTORY

1. An Alert Box with the following message will appear:

"Ensure that the BNS is parallel to the long axis of the patient and correctly oriented with respect to left and right."

The user must ensure the BNS is parallel to the long axis of the patient and correctly oriented with respect to left and right. The head icon should always be toward the patient's head. Failure to do so may result in incorrect navigational telemetry.

2. Adjust positioning if necessary to the Alert Box message and press **OK** when ready.

The BNS does not track and cannot identify patient movement. The patient must be in the same position as when the perioperative fluoroscopic imaging is acquired. If movement is suspected, new images should be acquired, and use of the system should be restarted from the beginning.

3. Depress the plunger to open the surgical instrument receptor.

The single-use case has two positions, CLOSED and OPEN.

The single-use case defaults to the CLOSED position using a spring-loaded plunger.

 $\triangle$  Do not fully depress then suddenly release the plunger.

- 4. With the surgical instrument receptor in the OPEN position, situate the singleuse case so that the surgical instrument shaft sits completely within the receptor opening.
- 5. Once in place, release the plunger to clamp the single-use case onto the surgical instrument shaft.

• Ensure there is no interference between the clamping mechanism and the surgical instrument shaft.

The single-use case must be attached to the instrument in a location where the instrument shaft is not tapered. CLOSED OPEN

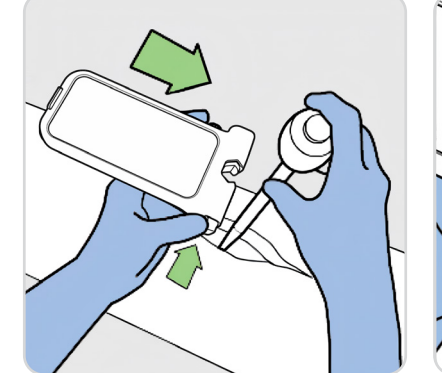

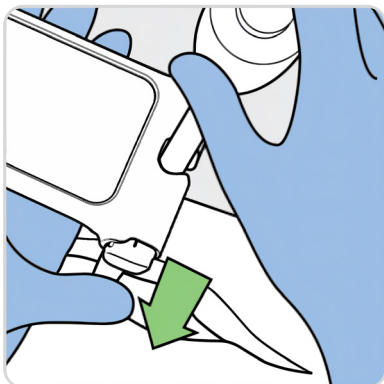

In the event that the user needs to re-acquire the image, the BNU can be removed from the case and handed off the field in its sterile drape. The BNU can then be removed, and image(s) reacquired per steps 4b.5 and / or 4b.6 and / or 4b.7 above. The device can then be re-entered into the sterile field by being placed in a new drape per section 4b.8 above and placed back in the Bolt Navigation Case.

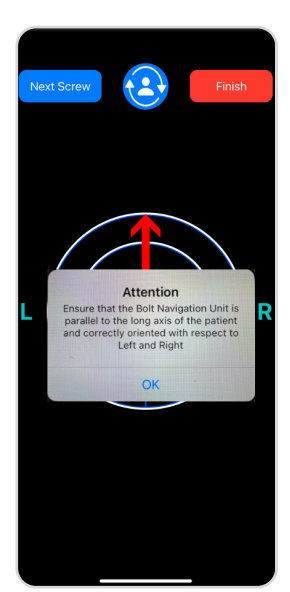

#### 4B.11 NAVIGATE TO ESTABLISH PILOT HOLE / FIXATION TRAJECTORY

**1** The single-use case must be perpendicular to the surgical instrument.

A Positioning must allow for angular travel necessary to establish proper fixation positioning.

6. Place the distal tip of the surgical instrument at the established, decorticated entry point, then attach the BNS to the non-tapered mid-shaft of the instrument.

A Misplacing the entry point of the surgical instrument will result in misplaced fixation resulting in pain, non-union, re-operation, CSF leak, nerve damage or other complications

If entry point has been modified from that selected in the planning phase, Section 4b.10, tap the "Next Level" button and re-plan according to the revised entry point.

7. Follow the high visibility arrow and direction finder to establish the planned position.

Do not use the case to manipulate the tool.

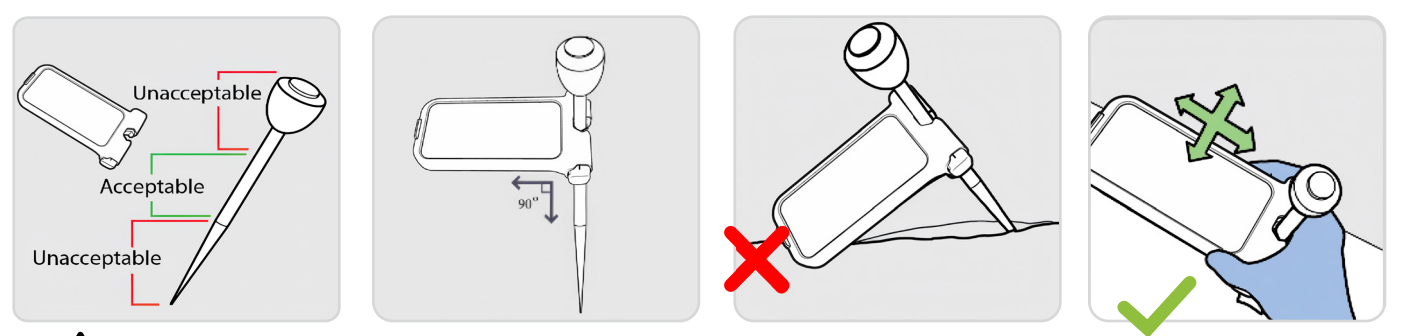

• If the BNS is removed after trajectory is established and before pilot hole creation/fixation placement, ensure trajectory is not altered.

**RED** arrow on bullseye indicates that the tool is greater than 3° from the planned trajectory.

**GRAY** arrow on bullseye indicates that the tool is between 1° and 3° from the planned trajectory.

**NO** arrow on bullseye indicates that the tool is less than 1° from the planned trajectory. The arrow indicator disappears from the GUI at less than 1° from the planned trajectory.

**BLUE** and WHITE circles indicate the trajectory is not correctly aligned. GREEN circles with blinking cross hairs indicate alignment is less than 2° of the planned trajectory

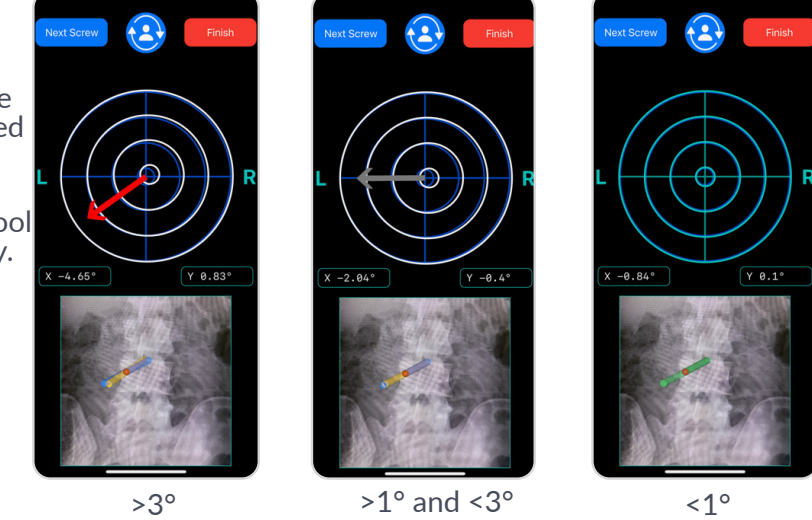

The **BLUE** cylinder on A/P image indicates the planned or target trajectory relative to the surgeons planned entry point.

The **YELLOW** cylinder represents the System's actual position relative to the entry point and will move in concert with the bullseye.

When within 3° of the planned trajectory the actual position cylinder turns **GREEN** as it aligns with the planned trajectory cylinder

#### 4B.11 NAVIGATE TO ESTABLISHED PILOT HOLE / FIXATION TRAJECTORY

If entry point has been modified from that selected in the planning phase, Section 4b.10, tap the "Next Level" button and re-plan according to the revised entry point.

The arrow and bullseye navigation function of the BNU is intended to provide navigational guidance to the user to achieve the planned trajectory in three degrees of freedom from the surgeon established entry point. This telemetry provides feedback on the direction to move the BNS / surgical instrument assembly to achieve the planned trajectory. When within 2° of the planned trajectory, the cross-hairs begin to flash. When within 1° of the planned trajectory, the circles turn green and the cross-hairs continue to flash. More exact trajectory still can be achieved by matching the circles completely. Position can be validated by confirming position based on the X and Y numerical feedback at the bottom of the bullseye trajectory screen if this option is selected in the settings screen settings>Degree Label.

# 4B.12 REMOVE SYSTEM & COMPLETE LEVEL

- 1. Once the correct angle for insertion has been established:
  - The BNU and single-case can remain in place on the instrument during pilot hole creation / fixation placement, or
  - The BNU and single-use case can be removed from the instrument.
- 2. Use the instrument to prepare the site for implant placement.
- 3. Complete implant placement utilizing the system in a similar fashion for taps and/or drivers as desired.

# 4B.13 REPEAT FOR NEXT SIDE & NEXT LEVEL, AS NEEDED

1. To complete fixation on the patient's contralateral side, tap the *Next Screw* button to return to axial image.

Complete Sections 4b.10 and 4b.11.

2. To select the next level for operation, use the Levels button to return to the Levels screen.

Repeat Section 4b.10 onward.

**3.** To complete the procedure, tap **Finish**. A message box will appear requesting the user for confirmation of intent to

**Finish** or to **Continue Navigating**. The message notifies the user that proceeding will cause all patient data to be deleted. To complete the **Finish** step, the BNS must be held upright when the Finish button is selected. Finishing will return the User to the **Start** screen.

All Images will need to be reacquired if Finish is tapped while the BNS is held upright

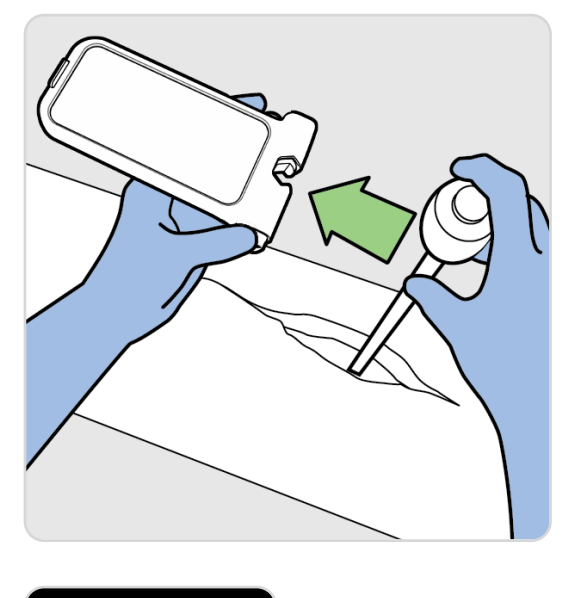

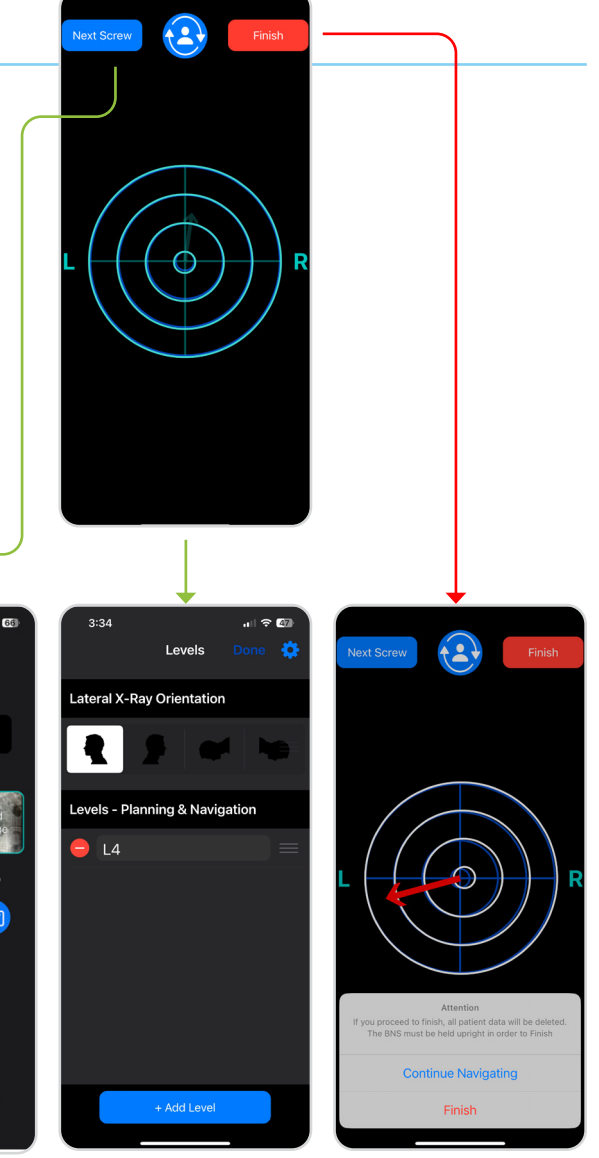

2:53

6

Image Capt

L3

# 5. COMPLETE PROCEDURE

# 5.1 COMPLETE PROCEDURE USING STANDARD CLINICAL PRACTICE

Complete the procedure according to standard clinical practice.

## 5.2 PROCEDURE DATA

Images are purged from the navigation system when Finish is selected. Screen shots of the planning screens are available in the photos app.

A New images will need to be acquired to continue using the BNS upon pressing *Finish* .

# 5.3 DISASSEMBLE & CLEAN OR DISCARD BOLT COMPONENTS

Once the procedure is complete:

1. Remove the BNS from the sterile field.

A Handle according to hospital procedures for managing potentially contaminated equipment.

- 2. Ensure you are holding the BNS over a table before attempting to remove the BNU.
- 3. Press tab and push up from the bottom to open rear cover.
- 4. Remove the BNU from the case.
- 5. Open the drape and remove the BNU.
- 6. Discard the single-use case and the drape.

### **DO NOT DISCARD the BNU.**

7. Clean and store the BNU according to approved procedures. See next section for details.

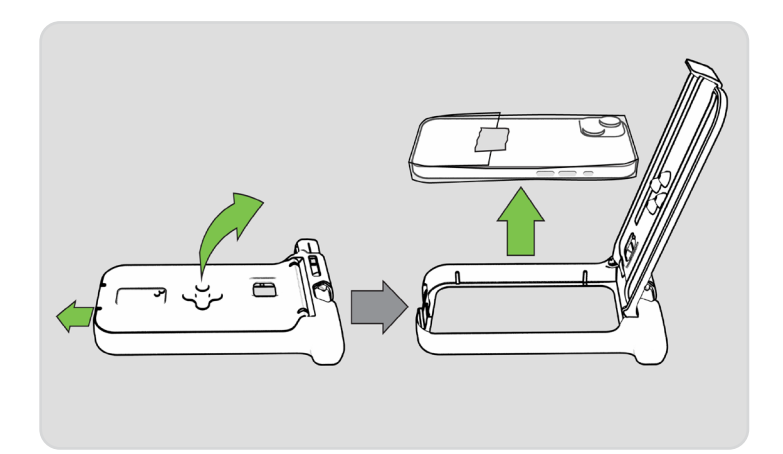

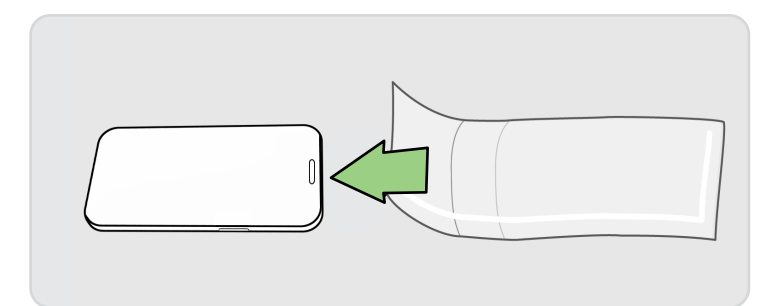

# 6. BNU MAINTENANCE

# 6.1 CLEANING & DISPOSAL

- 1. Once removed form the sterile field, clean the external surfaces of the BNU with either:
  - Isopropyl alcohol 70%
    - Wet a lint free wipe
    - Thoroughly wet all surfaces of the BNU, removing any visible particles
    - Allow the surfaces to remain wet for one (1) minute
    - Air dry

or

- Sani-Cloth® Prime Germicidal Disposable Wipes (or equivalent) see manufactures instructions for additional details
  - Unfold a clean wipe
  - Thoroughly wet all surfaces of the BNU, removing any visible particles
  - Allow the surfaces to remain wet for one (1) minute
  - Air dry
- 2. Visually inspect if the external surfaces are clean. Repeat the above cleaning step if the user determines a surface is not visually clean
- 3. Dry the BNU using a dry cloth.
- 4. Place the clean BNU on the charger in the designated storage location.
- 5. Dispose of the single-use case, sterile drape, and all packaging.

The BNU must be cleaned thoroughly between uses.

 $\triangle$  The BNU should be cleaned prior to the start of the procedure and before returning it to storage.

• Do not attempt to sterilize BNU.

• Do not immerse the BNU in cleaning agents or any other liquid.

• Ensure the BNU is dry before removing it from the procedure room.

### 6.2 CHARGING

When not in use, the BNU should be charging in the designated charging area outside of the OR. The BNU should be charged in the location it will be stored; storage locations will vary by facility and should align with the specifications found in Section 8.4.

### To charge:

- 1. Ensure the BNU has been thoroughly cleaned according to the cleaning procedure in Section 6.1.
- 2. Connect the BNU USB-C cable and power adapter directly into a power outlet outside of the operating room using the included charger cable and a compatible power adapter (sold separately).
  - Only use the charger cord provided with the BNU.
  - The charging cable should only be used in combination with a charger that adheres to UL 62368 for USA or EN62368 for EU. The charger should meet the requirements of IEC 60601-1 Cl. 16 when used as a system with the phone.

#### 6. BNU MAINTENANCE

#### 6.2 CHARGING

- 3. Allow the BNU to charge to at least 50% battery before next use. The battery icon is in the upper-right hand corner and shows the battery level.
- 4. **A** Do not use a BNU below 50% charge.

• Do not charge in wet locations or where there is a risk that it could become wet. Do not connect the power adapter with wet hands. If you suspect there may be liquid in or on the charging cord do not use.

The BNU contains a Lithium ion battery. Please handle and dispose of properly; the BNU or its battery should never be thrown in the garbage.

△ Do not charge by or otherwise connect to a computer or any other device. The BNU should only be charged via wall socket.

Do not use the power adapter or charging cable if the cable becomes frayed or damaged, if either are exposed to liquid or excess moisture, or if the power adapter is dropped or damaged in any way .

USB-C power adapter specifications:

### 6.3 REPLACEMENT & DISPOSAL

### **DO NOT DISPOSE OF THE BNU.**

The BNU should be returned to the manufacturer in a safe manner once it reaches the end of its life, or if any of its components malfunction.

Please contact the manufacturer for return instructions:

Circinus Medical Technology, LLC dba Bolt Navigation 100-7 Domino Dr. Concord, MA 01742 USA www.boltnav.com info@boltnav.com

Considerations prior to returning the unit:

- Always clean the BNU before shipping to ensure removal of any visible contaminants.
- The BNU contains a lithium ion battery. This should be taken into consideration when shipping the unit.
- If the BNU malfunctions please contact the company or its representative for a replacement.

# 7.1 DIRECTIONAL ARROW INDICATOR

During the navigation steps of the procedure, the user attaches the System to a surgical instrument. The tip of the instrument is placed at the established entry point and the BNS/surgical instrument assembly moved slowly forward/ backward/left/right to align circles.

The optional Directional Arrow Indicator is recommended and comes in the on-position in settings. The arrow indicator helps guide the user toward the precise direction to move the BNS to achieve the planned trajectory. The user can deselect the Directional Arrow Indicator in Settings > Directional Arrow Indicator.

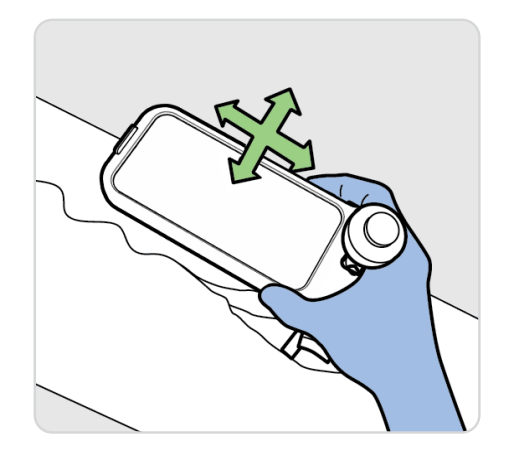

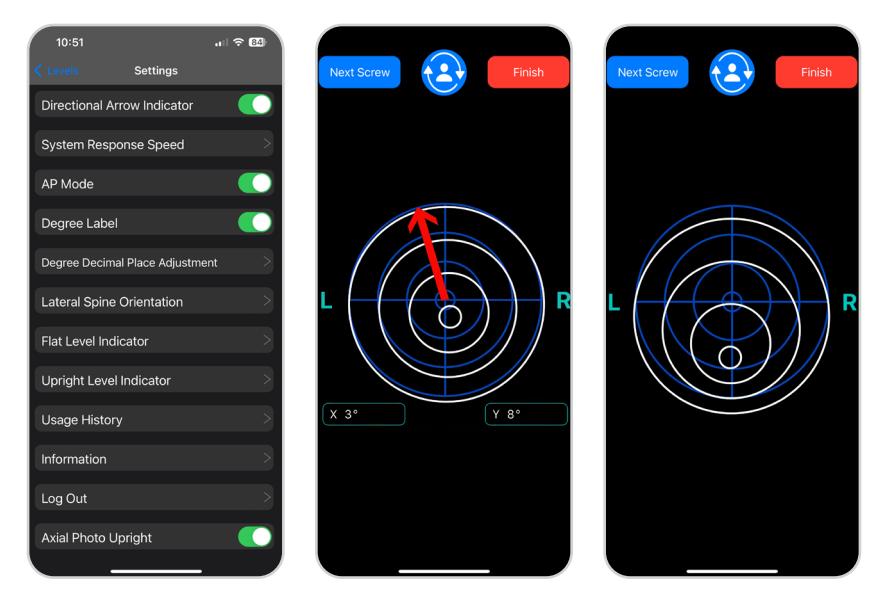

# 7.2 SYSTEM RESPONSE SPEED

The speed at which the bullseye and arrow responds can be adjusted in Settings > **System Response Speed.** 

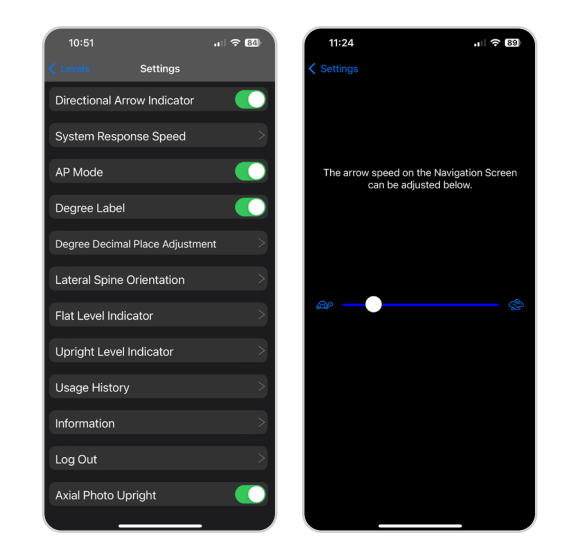

# 7.3 AP MODE

The optional AP Mode can be selected in BNU Settings > AP Mode. The AP Mode function provides the user with additional position perspective by viewing via a split-screen during the Navigation steps of the BNS workflow.

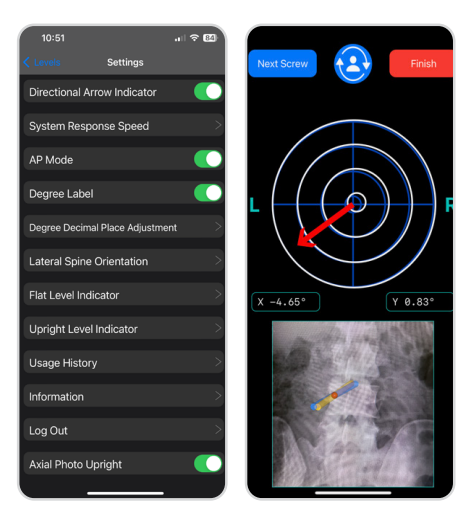

# 7.4 DEGREE LABEL

The optional appearance of the Degree Label can be selected in Settings > Degree Label

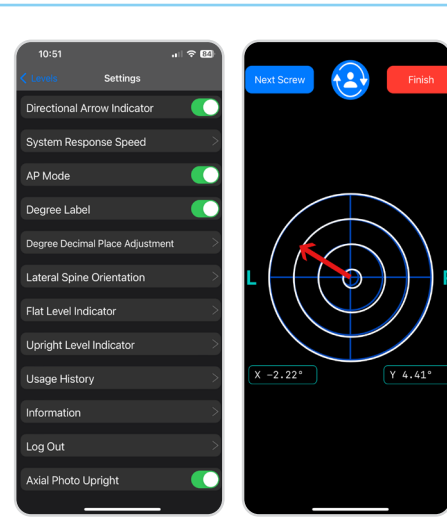

## 7.5 DEGREE DECIMAL ADJUSTMENT

The number of decimal places in degrees shown during the BNS navigation steps can be adjusted in Settings > **Degree Decimal Adjustment**.

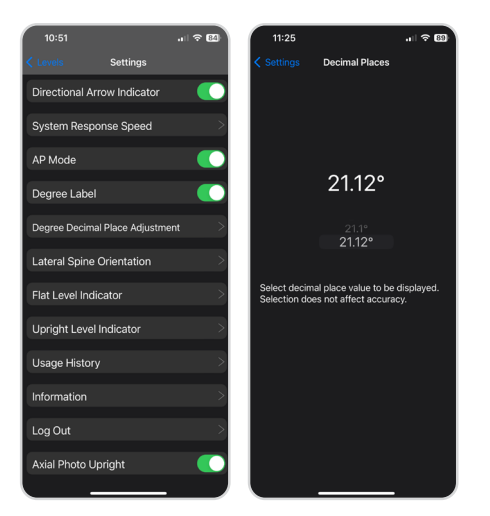

# 7.6 LATERAL SPINE ORENTATION

The orientation selected in the BNU should match the orientation of the imaging. **The Lateral Spine Orientation** can be adjusted in Settings > **Lateral Spine Orientation**.

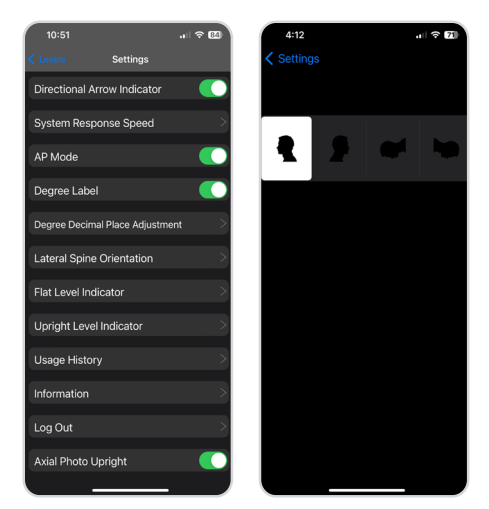

## 7.7 FLAT LEVEL INDICATOR

To ensure the BNU is flat, the calibration tool in the **Flat Level Indicator** located in **Settings** can be utilized.

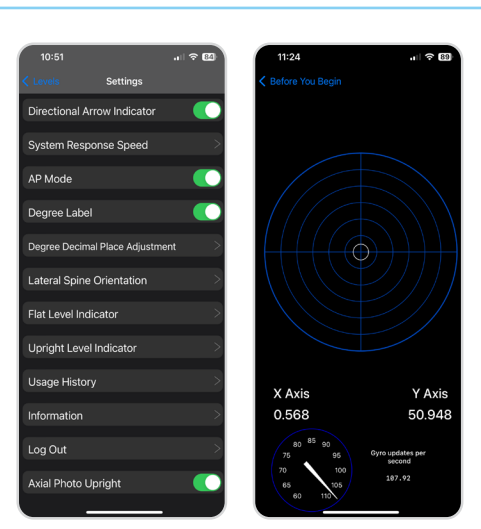

## 7.8 UPRIGHT LEVEL INDECATOR

To ensure the BNU is upright, the calibration tool in the **Upright Level Indicator** located in **Settings** can be utilized.

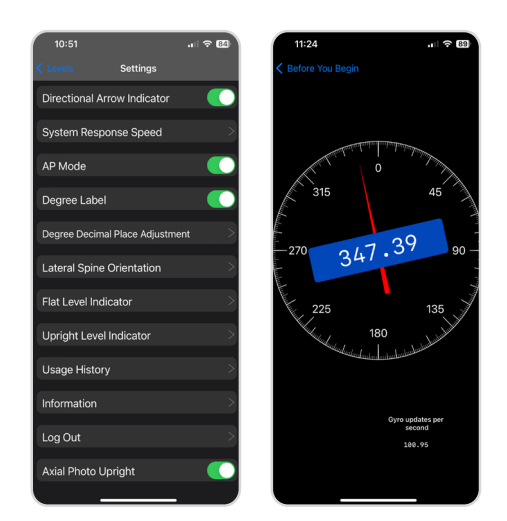

### 7.9 INFORMATION

Information on the software version of the BNU can be found in **Settings > Information** 

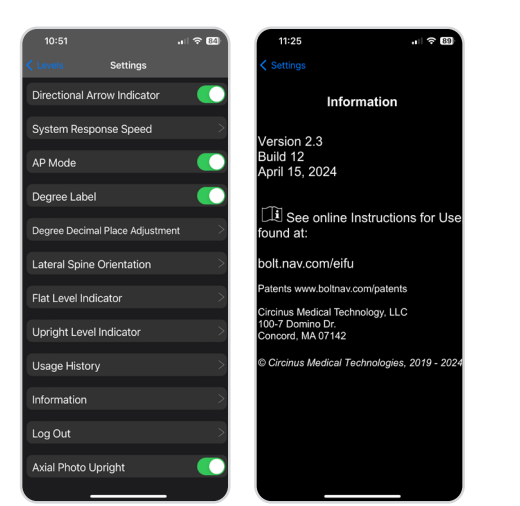

# 7.10 Log Out

To Log Out of the BNU, the user can go to **Settings** > Log Out

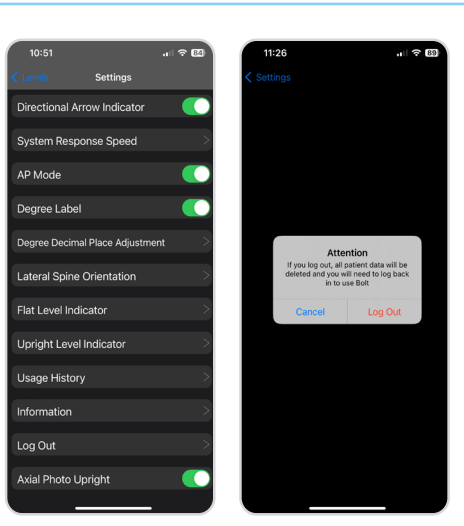

## 7.11 AXIAL PHOTO UPRIGHT

This feature allows the option of not rotating the axial image 180°. The default position causes the axial image to rotate 180°. This can be adjusted in Settings>Axial Photo Upright.

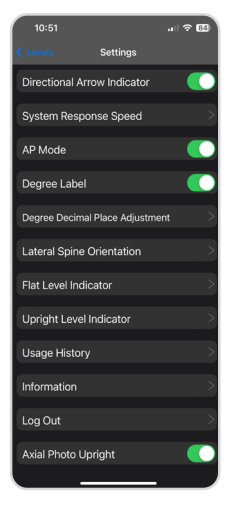

# 8. REFERENCE GUIDE

# 8.1 IMAGE CAPTURE SIZING

When capturing the axial and lateral images from a monitor onto the BNU, ensure each image is displayed as large as reasonably possible on the monitor. This will ensure a clearer image transfer onto the BNU.

Ensure that images are of appropriate quality to identify the target skeletal anatomy with appropriate land marks.

### 8.2 IMAGE CAPTURE ALIGNMENT

If image capture is activated and then the phone is quickly swept up/down/left/right to the correct phone orientation, the bubble levels can not keep up with the image capture. The bubble levels will indicate the BNU was not within the image capture tolerance and the resulting image will appear incorrect, although it is not.

Do not rotate the phone quickly while capturing image.

The BNU will not capture the axial or lateral images until the alignment bubbles on the left and top of the screen are both centered on the mid line tick mark and the bubbles have turned green.

- A. If the bubble on the left is white, slowly and slightly tip the top or bottom of the BNU until the bubble is centered and green.
- B. If the bubble on the top is white, slowly and slightly rotate the the BNU following the direction indicated by the arrow under the bubble until it is centered and green.

If image capture button is tapped, blinks, but is not capturing the image, it is not properly positioned. Rotate as advised above until the bubble indicators are properly aligned and turn green.

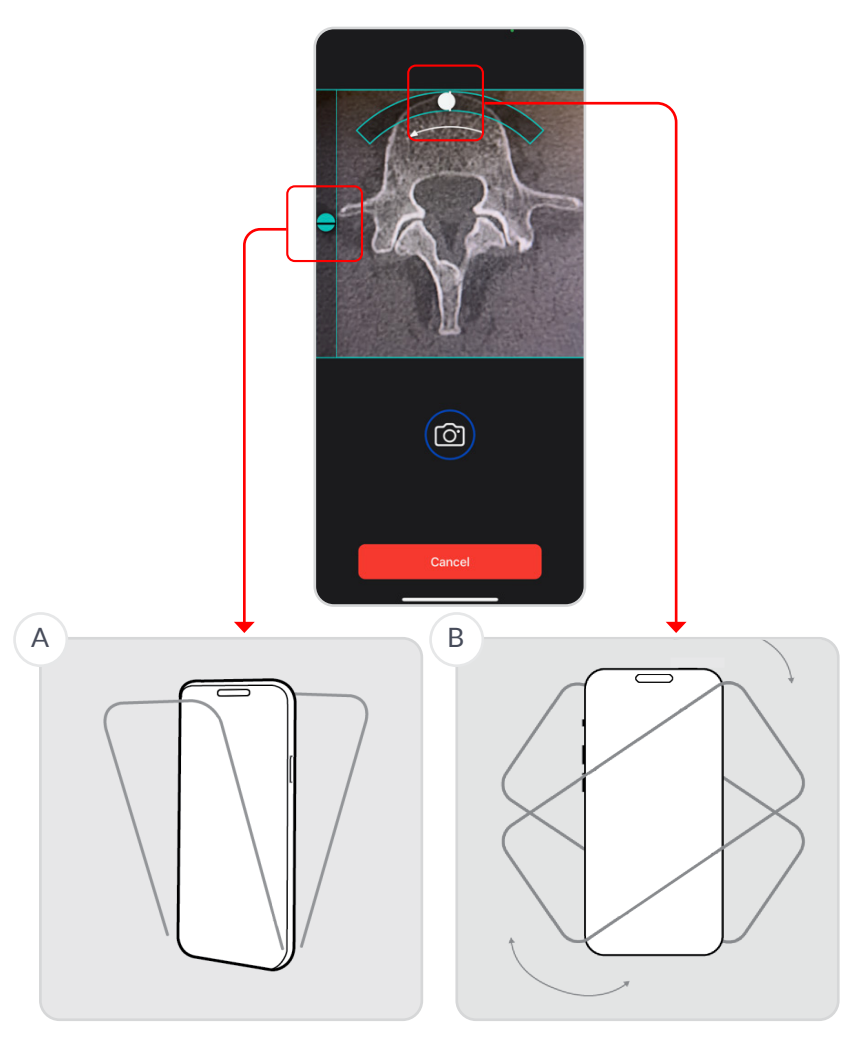

# 8.3 GRAPHICAL USER INTERFACE (GUI) ROTATION

If the user encounters an instance where it could be useful to have the Graphical User Interface flipped the GUI Rotation button (head icon) can be tapped flipping the BNU GUI to flip/rotate 180 degrees. The BNS can then be rotated 180° such that the head icon is toward the patient's head.

The user must ensure the BNS is parallel to the long axis of the patient and correctly oriented with respect to left and right. The head icon should always be toward the patient's head. Failure to do so may result in incorrect navigational telemetry.

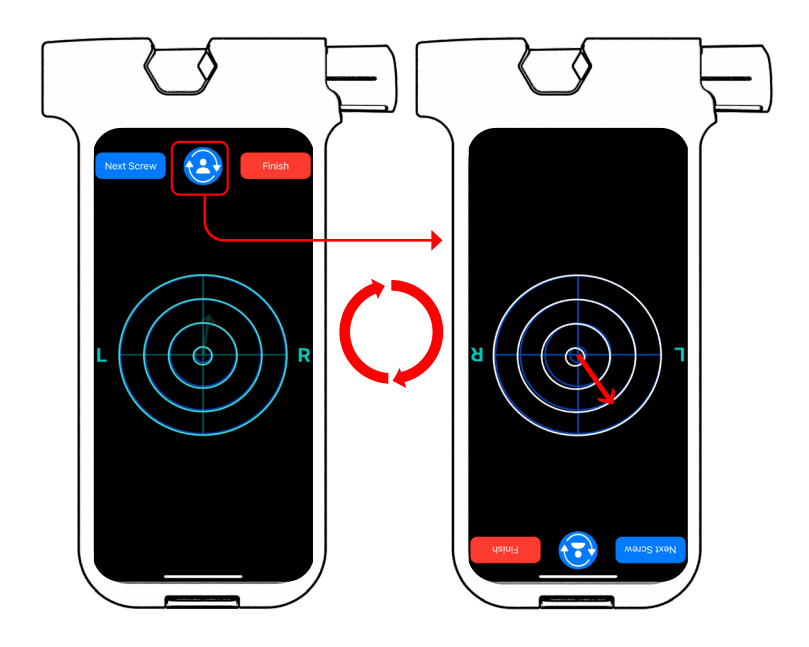

# 8.4 TURNING BNU ON AND RELATED TROUBLE SHOOTING

### Wake the BNU

To wake BNU, do one of the following:

- Place a finger on the touch screen and swipe up, or
- Raise the BNU. You can turn off Raise to Wake in **Settings** >**Display & Brightness**.

#### **Restart BNU**

If your BNU isn't working, try restarting it by turning it OFF then ON.

To turn off the BNU, do one of the following:

- Press and hold the side button and either volume button until the sliders appear. Then, drag the Power Off slider, or
- Tap the Settings icon, scroll down and select General, then scroll to the bottom of the screen and choose Shut Down. Finally, drag the slider to the right to turn off the phone

To turn the BNU back on, press and hold the power button, which is located on the top-right edge of the BNU, until the Apple logo appears.

If you can't turn the BNU OFF and ON, try forcing it to restart.

#### Force Restart of the BNU

If the BNU won't turn on or isn't responding, and you can't turn it OFF and ON, try forcing it to restart by completing the following two steps:

- 1. Press and quickly release the volume up button.
- 2. Press and quickly release the volume down button.
- 3. Press and hold the side button.
- 4. When the Apple logo appears, release the side button.

If the BNU still does not respond please contact the manufacturer per Section 6.3

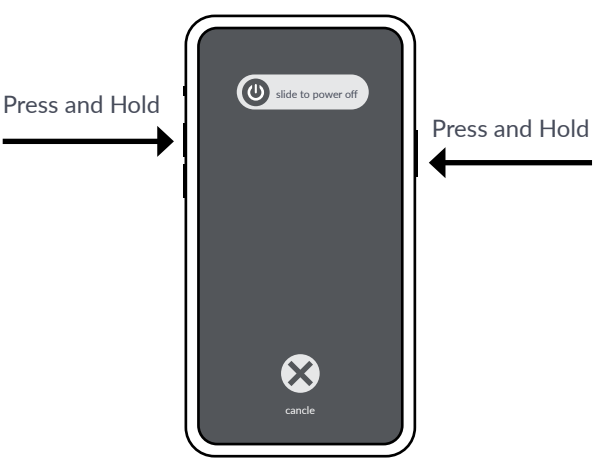

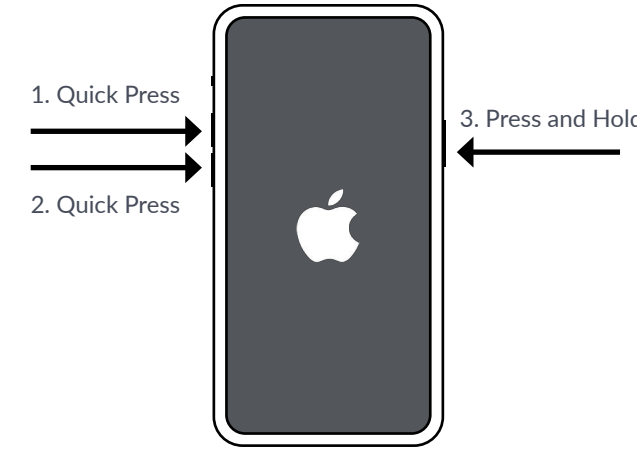

### 8. REFERENCE GUIDE

### 8.5 FREQUENTLY ASKED QUESTIONS

Q: Does it matter what orientation you hold the BNS in?

A: Yes, along the axis of the patient with the head at the top.

Q: What if the patient's spine segment demonstrates a rotational deformity? A: That's OK, the system accounts for it.

Q: Why does the axial image flip?

A: Because most CT or MRI images are acquired with the patient in the supine position and the operation takes place with the patient in the prone position.

Q: What if the patient has scoliosis and one pedicle is more caudal than the other? A: A true lateral image is necessary, thus multiple x-rays may be needed to ensure that the end plates of the vertebral body line up for each segment that will have pedicle screws.

Q: I like to use reverse Trendelenburg, is that OK?

A: Yes, as long as the lateral images captured by the BNS are in that orientation and the system is used while the patient is in that exact same position. The patient cannot be airplaned while capturing images or using the system.

Q: Can you change the table height? A: Yes.

Q: What if the patient is not flat (not parallel to the table)?

A: Use the built-in calibration screen to ensure the patient is flat.

Q: How do you know which level is shown on the lateral x-ray?

A: You can place a marker, include anatomical landmarks, or zoom in so only the desired level is the only option.

Q: When checking the monitor, what angle is acceptable?

A: As close to zero degrees as possible. This can be checked using the built in calibration screen.

Q: Should you take the BNS off or leave it on when using the tap and/or driver? A: It is user preference.

Q: Is patient data entered into the BNS from the EMR or hospital system?

A: No, it is not integrated with the EMR. The BNS allows the user to capture images of the axial slices of levels to be operated on from the patient's diagnostic MRI or CT scans and lateral X-rays of the levels to be operated on once the patient is positioned on the table.

Q: What if the BNU gets lost?

A: The BNU is password protected and the company can wipe the system remotely.

Q: If your entry point is off will the system tell you?

A: No. You need to pick the entry point on the axial and lateral images. It is recommended that the user locate the entry point on the patient, then plan according to that location.

# **9.** Specifications

# **9.1 NOTICE**

### Copyright

© 2024 Circinus Medical Technology, LLC, All Rights Reserved

Bolt® is a registered trademark of Circinus Medical Technology, LLC

Apple<sup>®</sup> and iPhone<sup>®</sup> are registered trademarks of Apple Inc.

### Patents

The Bolt Navigation System and its components are covered by U.S. and international patents including but not limited to U.S. patents: 11,123,840, 11,000,335, 11,737,828 and 11,832,886. Visit www.boltnav. com/patents for a more comprehensive listing.

### Trademark Acknowledgments

The name "Bolt" is a registered trademark of Circinus Medical Technology, LLC. Other product names may be trademarks of their respective owners.

# Manufacturer:

Circinus Medical Technology, LLC

100-7 Domino Dr.

Concord, MA 01742

USA

Document Number BN003-02

Parts covered by this IFU: BN001-02 (Bolt Navigation Unit), BN002-02 (Bolt Navigation Case) and illustrates use with 05-IP200 (off-the-shelf single use drape supplied by Advance Medical Design).

Any serious incident that has occurred in relation to the device should be reported to the manufacturer.

For complaints or technical support please call: +1.866.682.3422

For more information or to reorder, please visit: www.boltnav.com

# 9.2 SYMBOLS

This section explains the symbols that appear on the device and packaging.

| QTY             | Quantity                                                          |
|-----------------|-------------------------------------------------------------------|
| LOT             | Batch code                                                        |
| 2               | Single use, do not reuse                                          |
| (STERIZE)       | Do not re-sterilize                                               |
|                 | Single sterile barrier system                                     |
| R only          | Restricted to sale by or on the order of a physician              |
|                 | Manufacturer name and address                                     |
| $\sim$          | Date of manufacture                                               |
| STERILE EO      | Sterilization method: Sterile drape sterilization method is EO    |
| STERILE EO      | Sterilization method: Single-Use Case sterilization method is EO  |
| 2               | Use by date                                                       |
| $\triangle$     | Caution, see Instructions for Use                                 |
| 1               | Storage temperature range limits                                  |
| <u>j</u>        | Storage humidity range limits                                     |
| \$••\$          | Storage ambient pressure range limits                             |
| NON<br>STERILE  | Non sterile                                                       |
| elf U Indianto, | See on-line Instructions for Use, found at: www.boltnav.com       |
| LATEX           | No latex                                                          |
| 8               | Do not use if package is damaged and consult instructions for use |
| MD              | Medical Device                                                    |
|                 | BNU is locked.                                                    |
|                 | BNU battery level or charging status.                             |
| <b>*</b>        | BNU battery is charging.                                          |
| UDI             | Unique device identifier                                          |
| (ŗ              | BNU connected to the Internet over Wi-Fi.                         |

| REF      | Catalogue number                                    |
|----------|-----------------------------------------------------|
| EC REP   | Authorized representative in the European community |
|          | European Union certificate of conformity            |
|          | Importer                                            |
| <b>E</b> | Read and follow instructions for use                |

### 9.3 ELECTRICAL

USB-C cable (1 m length) for charging. No other cables are provided or used during operation.

Lithium Ion battery

3,349 mAh battery capacity

Max charging speed of 27 watts

### **9.4 ENVIRONMENTAL**

Operating, storage, and transportation conditions:

- The BNS shall operate in the following environmental conditions:
  - Temperatures between 15° C and 30° C, inclusive
  - Relative humidity between 20% and 60%, non-condensing
  - Pressures between 70 kPa and 101 kPa, inclusive
- The BNU shall operate after exposure to the following shipping and storage environmental conditions:
  - Temperatures between -20° C and 45° C, without relative humidity control
  - Relative humidity between 10% and 90%, non-condensing
  - Pressures between 70 kPa and 101 kPa, inclusive
- The Case shall operate after exposure to the following SHIPPING environmental conditions:
  - Temperatures between -30° C and 60° C, without relative humidity control
  - Relative humidity between 10% and 90%, non-condensing
  - Pressures between 70 kPa and 101 kPa, inclusive
- The Case shall operate after exposure to the following STORAGE environmental conditions:
  - Temperatures between 15° C and 27° C, without relative humidity control
  - Relative humidity between 10% and 90%, non-condensing

### **Electromagnetic Conformance (EMC)**

The Bolt Navigation System (BNS) is intended for use in hospital or hospital-like environments, typically in the Operating Room, by qualified healthcare professionals. The emissions characteristics of the BNU\*, CISPR 11 Class A, make it suitable for use in hospital settings. The BNU may not offer protection against radio-frequency communication equipment. The user may need to take mitigation measures such as relocating or re-orienting the BNU such that it is no closer than 30cm to the communications equipment.

|         | Electro Magnetic Emissions |                                                              |  |
|---------|----------------------------|--------------------------------------------------------------|--|
|         | Emission Test              | Compliance                                                   |  |
|         | Radiated emission CISPR 11 | Class B                                                      |  |
| Page 54 | Radiated emission CISPR 11 | Class A (Tested to the higher Class B levels for compliance) |  |

### 9.4 ENVIRONMENTAL

| Electromagnetic Immunity                 |                           |  |  |
|------------------------------------------|---------------------------|--|--|
| Immunity Test                            | Compliance level          |  |  |
| Electrostatic discharge (ESD)            | 8KV – Contact             |  |  |
| IEC 61000-4-2                            | 15KV – Air                |  |  |
| Radiated RF                              | 3V/m                      |  |  |
| IEC 61000-4-3                            | 80 MHz to 2700MHz         |  |  |
| Radiated RF                              | 27V/m                     |  |  |
| IEC 61000-4-3                            | 385MHz                    |  |  |
| Radiated RF                              | 28V/m                     |  |  |
| IEC 61000-4-3                            | 450MHz                    |  |  |
| Radiated RF                              | 9V/m                      |  |  |
| IEC 61000-4-3                            | 710MHz, 745MHz, 780MHz    |  |  |
| Radiated RF                              | 28V/m                     |  |  |
| IEC 61000-4-3                            | 810MHz, 870MHz, 930MHz    |  |  |
| Radiated RF                              | 28V/m                     |  |  |
| IEC 61000-4-3                            | 1720MHz, 1845MHz, 1970MHz |  |  |
| Radiated RF                              | 28V/m                     |  |  |
| IEC 61000-4-3                            | 2450MHz                   |  |  |
| Radiated RF                              | 9V/m                      |  |  |
| IEC 61000-4-3                            | 5240MHz, 5500MHz, 5785MHz |  |  |
| Power frequency (50/60Hz) magnetic field | 30A/m                     |  |  |
| IEC 61000-4-8                            | 50 Hz and 60Hz            |  |  |

| Enclosure Port Immunity to Proximity Magnetic Fields |            |                           |  |
|------------------------------------------------------|------------|---------------------------|--|
| Test Frequency                                       | Modulation | Immunity Test Level (A/m) |  |
| 134.2 kHz                                            | 2.1 kHz    | 65                        |  |
| 13.56 Mhz                                            | 50 kHz     | 7.5                       |  |

While connected to Mains the BNU is not performing as a medical device, therefore EMC testing related to cable connection to Mains was not performed.

Use of the BNU in proximity to high intensity electromagnetic fields, such as from magnetic imaging, should be avoided.

The performance of the BNU should be monitored if used next to stacked equipment. The BNU should not be stacked with or placed on other equipment.

Use of the BNU with accessories, such as cables, other than those specified by Circinus Medical Technology could result in increased electromagnetic emissions or decreased electromagnetic immunity and result in improper operation.

The BNU is intended for use in hospital environments. To maintain the performance and safety of the BNU the user should take care to follow all instructions and heed all warnings in these Instructions for Use, including the cautions outlined in the Electromagnetic Conformance section. Following the instructions will ensure proper performance throughout the life of the device, including device charging per section 6.2.

### **IEC Compliance**

The BNS has been tested for compliance to the following international standards for Medical Electrical Equipment:

IEC 60601-1 Medical electrical equipment Part 1: General requirements for basic safety and essential performance.

IEC 60601-1-2 Medical electrical equipment Part 1-2: General requirements for basic safety and essential performance – Collateral Standard: Electromagnetic disturbances – Requirements and tests.

# 9.5 REUSABLE & DISPOSABLE SPECIFICATIONS

|                             | BNU*                                                                                                    | Case                 |
|-----------------------------|----------------------------------------------------------------------------------------------------|----------------------|
| Shelf Life:                 | NA                                                                                                    | 36-months            |
| Expected Lifetime:          | 300 full charge cycles                                                                                                    | NA                   |
| Sterilization Method:       | Non-sterile                                                                                                    | E-Beam               |
| Weight:                     | <1lb                                                                                                    | <1lb                 |
| Dimensions (mm):            | 147.6 x 71.6 x 7.8                                                                                                    | 181.78 x 97.08x 2.30 |
| Material:                   | Aluminum, ceramic and glass                                                                                                    | ABS and TPE          |
| Display Type:               | <ul> <li>6.1-inch Super Retina XDR<br/>OLED display with a resolution<br/>of 2556 x 1179 pixels and 460<br/>ppi.</li> <li>HDR display, True Tone, and a<br/>contrast ratio of 2,000,000:1.</li> <li>Display refresh rate of 60 Hz<br/>and an aspect ratio of 19.5:9</li> </ul> | NA                   |
| Processor Type:             | hexa-core Apple A16 Bionic     processor                                                                                                    | NA                   |
| Battery Specs:              | • BNU 3349 mAh. 20W charger (not included)                                                                                                    | NA                   |
| Gyroscope/<br>Accelerometer | <ul> <li>3-axis gyroscope</li> <li>High dynamic range gyroscope<br/>and high-g accelerometer</li> </ul>                                                                                                    | NA                   |

\*The BNU is based on Apple  $^{\ensuremath{\mathbb{R}}}$  iPhone 15  $^{\ensuremath{\mathbb{R}}}.$ 

### 9.6 NETWORKS

The BNU should be connected to the local IT-Network for software updates only. When connecting the BNU to the Internet for software updates, as directed by the manufacturer, it should only be connected to a trusted local Wi-Fi network.

In order to support the software updates, the local IT-Network is required to implement at least one of the following Wi-Fi standards as a secure password-protected connection:

- 802.11 ax @ 5 GHz
- 802.11 ax @ 2.4 GHz
- 802.11 ac @ 5 GHz
- 802.11 a/n @ 5 GHz
- 802.11 b/g/n @ 2.4 GHz

In addition to the Wi-Fi connection, the local IT-Network must allow the BNU access to the internet and to the Apple Push Notification (APN) server.

Once connected to the APN server, the APN will determine if a BNU software update is required. If required, the APN server will download updated software to the BNU through the IT-Network

If the local IT-Network fails, the following hazardous situations may result:

- Lack of Wi-Fi connection use of outdated software
- Insecure Wi-Fi connection corrupted software update
- Lack of access to APN server use of outdated software

Network connection considerations:

- Connecting the BNU to IT-Networks including other equipment could result in previously unidentified risks to patients, operators, or third parties.
- The User is responsible for identifying, analyzing, evaluating, and controlling these risks.
- Changes to the IT-Network could introduce new risks that require additional analysis. These changes include but are not limited to:
  - Changes in network configuration
  - Connection of additional items
  - Disconnection of items
  - Update of equipment
  - Upgrade of equipment

## 9.7 RF TRANSMITTERS

In addition to the Wi-Fi connection referenced in Section 9.6, the BNU does transmit on the cellular telephone, satellite, and utility wavelengths as follows:

- 5G NR (Bands n1, n2, n3, n5, n7, n8, n12, n14, n20, n25, n26, n28, n29, n30, n38, n40, n41, n48, n53, n66, n70, n71, n75, n76, n77, n78, n79)
- 5G NR mmWave (Bands n258, n260, n261)
- FDD LTE (Bands 1, 2, 3, 4, 5, 7, 8, 12, 13, 14, 17, 18, 19, 20, 25, 26, 28, 29, 30, 32, 66, 71)
- TD LTE (Bands 34, 38, 39, 40, 41, 42, 46, 48, 53)
- UMTS/HSPA+/DC-HSDPA (850, 900, 1700/2100, 1900, 2100 MHz)
- GSM/EDGE (850, 900, 1800, 1900 MHz)

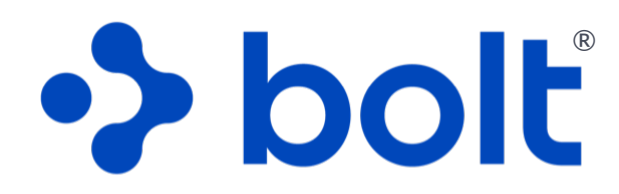

# spine navigation system

Circinus Medical Technology, LLC

100-7 Domino Dr.

Concord, MA 01742

USA

WWW.BOLTNAV.COM INFO@BOLTNAV.COM WW.BOLTNAV.COM/PATENTS 1.866.628.3422

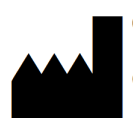

**Circinus Medical Technology, LLC** 100-7 Domino Dr. Concord, MA 01742